### Analisi periodica lunghette (Statistiche)

| 🐵 Lottobusiness - Ricerca numeri    |         |         |      |     |               |         |          |          |         |          |       |              | 0        | ×    |
|-------------------------------------|---------|---------|------|-----|---------------|---------|----------|----------|---------|----------|-------|--------------|----------|------|
| BA CA FI GE MI NA PA RO TO V        | E Tutte | Globale | 2    | •   | NZ            |         |          |          |         | dal 🛛    | 07/01 | /1939 💌 al 🛛 | 08/07/20 | 17 💌 |
|                                     | Ambo    | Ritardo | Freq |     | Risultati     |         |          |          |         | -        |       |              |          |      |
|                                     | 10.42   | 10      | 65   |     | Data          | 1*      | 2*       | 3*       | 4*      | 5* 1     | Rit.  | Ruota        | Prog.    | -    |
| Lunghette                           | 15 - 25 | 46      | 65   |     | 06/05/1939    | 17      | 15       | 26       | 82      | 5        | 0     | Milano       | 1        |      |
|                                     | 35 - 40 | 9       | 61   |     | 03/06/1939    | 25      | 82       | 35       | 32 3    | 23       | 3     | Palermo      | 2        |      |
| Elementi                            | 20 - 35 | 9       | 59   |     | 17/06/1939    | 10      | 25       | 73       | 68      | 77       | 1     | Milano       | 3        |      |
| 5 10 15 20 25 30 35 40 42 44 1      | 05 - 15 | 27      | 58   |     | 24/06/1939    | 32      | 48       | 40       | 22 3    | 35       | 0     | Firenze      | 4        |      |
| 123456 2                            | 10 - 25 | 21      | 58   |     | 01/07/1939    | 42      | 48       | 61       | 23      | 40       | 0     | Napoli       | 5        |      |
| 18 15 20 90 80 70 3                 | 15 - 35 | 4       | 58   | _   | 08/07/1939    | 15      | 14       | 76       | 42      | 53       | U     | Genova       | 6        |      |
| 10.10.20.00.00.10                   | 10 - 15 | 7       | 57   | 1   | 08/07/1939    | 10      | 33       | 87       | 13 4    | 42       | -     | Palermo      | 1        |      |
|                                     | 15 - 40 | 24      | 57   |     | 15/07/1939    | 20      | 30       | 42       | 65 1    | 84       | U     | Milano       | 8        |      |
|                                     | 05 - 10 | 63      | 56   |     | 29/07/1939    | 74      | 33       | 48       | 10 4    | 40       | 1     | Palermo      | 9        |      |
|                                     | 05 - 20 | 41      | 56   |     | 05/08/1939    | 35      | 80       | 1        | 56      | 25       | U     | Firenze      | 10       |      |
|                                     | 05 - 25 | 37      | 56   |     | 05/08/1939    | 35      | 4        |          | 15      | 81       | -     | Genova       |          |      |
|                                     | 05 - 42 | 8       | 56   |     | 12/08/1939    | 72      | 26       | 17       | 5 4     | 42       | U     | Bari         | 12       |      |
|                                     | 05 - 40 | 8       | 55   |     | 12/08/1939    | 69      | 44       | 28       | 4       | 30       | -     | Milano       | 13       |      |
| 5 10 15 20 25 30 35 40 42 44        | 10 - 20 | 16      | 55   |     | 19/08/1939    | 42      | 15       | 55       | 59      | 69       | 1     | Torino       | 14       |      |
|                                     | 30 - 42 | 12      | 55   |     | 04/05/1940    | 29      | 63       | 32       | 10 4    | 44       |       | Milano       | 15       |      |
| Posizione determinata> 1 2 2 4 5    | 05 - 30 | 8       | 54   |     | 11/05/1940    | 56      | 6        | 35       | 11      | 40       | -     | Napoli       | 10       | -    |
| (solo per estratti)                 | 05 - 35 | 13      | 54   |     | 111/05/1940   | 4       | 67       | 10       | 44      | ь        | U     | Genova       | 17       |      |
|                                     | 10 - 40 | 35      | 53   |     | Statistiche   |         |          |          |         |          |       |              |          |      |
| Mesi di riferimento Seleziona tutti | 20 - 42 | 4       | 52   |     | Estrazioni en | olina   |          | 1053     |         |          |       |              |          |      |
|                                     | 10 - 30 | 23      | 51   |     | Estrazioni an |         | ne.      | 10010    |         |          |       | -Marala      |          |      |
| THE TED THAN TARN WAG VID           | 10 - 35 | 10      | 51   |     | Estratti : N  | 6.0. (P | revisti  | 21001    | D) Hita | ardo max | .0    | attuale -    |          |      |
| V LUG V AGU I SET   UTT   NUV   DIC | 15 - 20 | 17      | 51   |     | Terni: 2      | 26 (P   | revisti. | 1991     | Bite    | ardo may | 56    | attuale 4    |          |      |
| Sorte minima da rilevare            | 25 - 30 | 0       | 50   |     | Quaterne :    | 10 (P   | reviste  | - 81     | Bita    | ardo max | 380   | attuale 63   |          |      |
| Ambi 🔹                              | 15 - 42 | 91      | 49   |     | Cinquine :    | 0 (P    | reviste  | : 0)     | Rita    | ardo max | 1 -   | attuale 1953 |          |      |
|                                     | 20 - 25 | 104     | 49   | *   | Lawrender     |         |          | or and a | 0,0100  |          | 8     |              |          |      |
|                                     |         |         | 11   | 00% |               |         |          |          |         |          |       |              |          |      |
|                                     |         |         |      |     |               |         |          |          |         |          |       |              |          |      |

La procedura permette di stilare una analisi periodica di lunghette fino a 10 numeri.

Nella parte sinistra del form si trova una casella a discesa con l'**elenco delle Formazioni** che è possibile gestire dal menù "**Ambata/Gestione formazioni personali**", oltre alle formazioni classiche del lotto: facendo click sull'elemento che desiderato, vengono copiati tutti i numeri che ne fanno parte nelle caselle sottostanti.

In queste caselle si possono ovviamente inserire anche manualmente i numeri desiderati.

Scegliere poi il **mese di riferimento** spuntando la casella desiderata (se ne possono spuntare anche 2 o più contemporaneamente) e la **sorte minima da rilevare**.

Una volta terminata la ricerca, si avrà il dettaglio di tutte le occorrenze che si sono verificate con la lunghetta inserita, con riepilogo finale di tutte le sorti.

Nella lista centrale invece si trovano **tutti gli ambi** che compongono la lunghetta ordinati per frequenza, ma facendo click sul titolo della colonna, si ha la possibilità di ordinarli anche per ritardo o in maniera crescente/decrescente.

### **Barrette numeriche (Strumenti)**

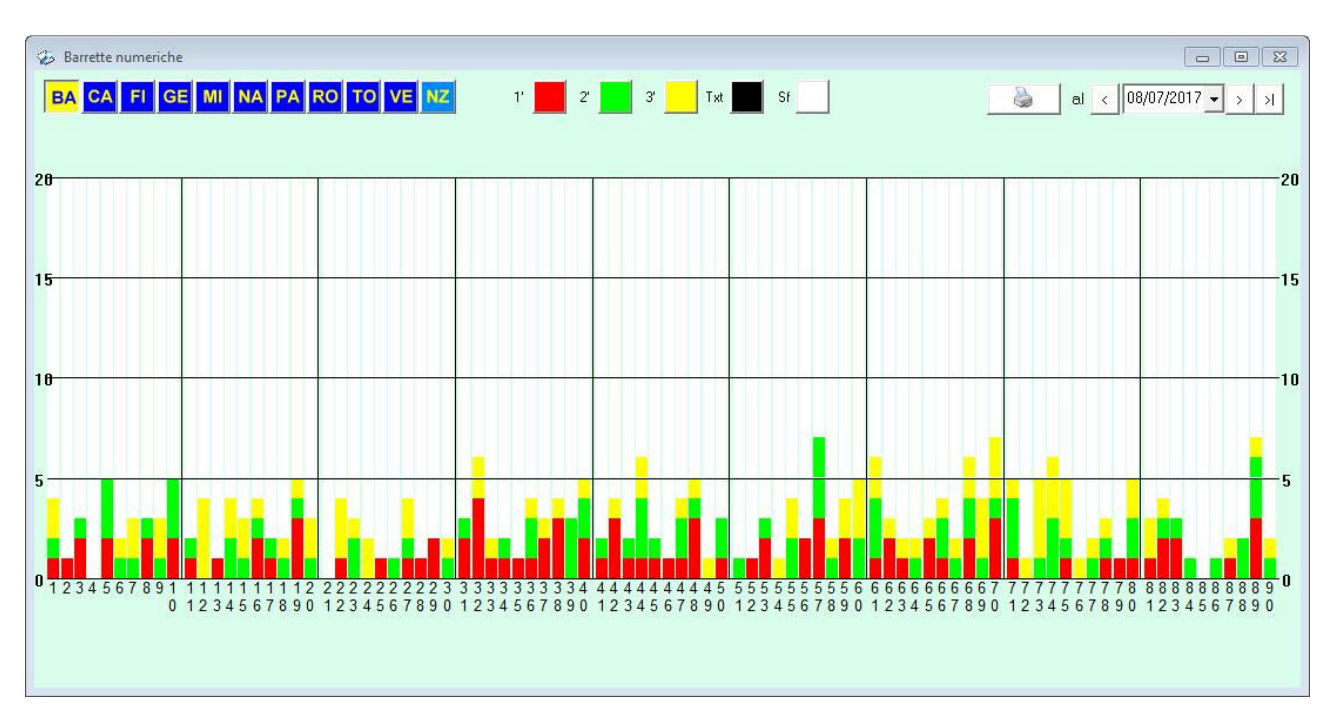

Una maniera alternativa per verificare gli scompensi di ciascuno dei 90 numeri

Sono considerate 54 estrazioni in tre cicli da 18 l'una.

- Ciclo più vecchio (da 37 a 54 estrazioni) barretta di colore GIALLO, un quadratino giallo per ogni uscita del numero in questa fascia...

- Ciclo intermedio (da 19 a 36 estrazioni) barretta di colore VERDE, un quadratino per ogni uscita del numero in questa fascia

- Ciclo più recente (da 1 a 18) barretta ROSSA che parte dalla base del numero , un quadratino per ogni uscita in questa fascia

E' comunque possibile di variare i colori di barrette/sfondo/testo, per avere una migliore flessibilità d'uso.

Al lancio, viene visualizzata per default l'ultima estrazione in archivio, che si può variare con le freccette oppure inserendo la data desiderata.

Il form è ridimensionabile dinamicamente (si può addirittura aprirlo a pieno schermo) e naturalmente anche stampabile.

## Capogioco multi ruota (Ambata)

| BA C  | a capogioco mul<br>A FI GE<br>ascun numero | Itiruota | PA RO TO | VE NZ | 08/07/2 | 2017 <b>- &gt;</b> | x 💽     | sive su cia: | Cuna ruota |
|-------|--------------------------------------------|----------|----------|-------|---------|--------------------|---------|--------------|------------|
| [     | 63                                         | Γ        | 85       | [     | 25      | Γ                  | 11      |              | 30         |
| Ruota | Sortite                                    | Ruota    | Sortite  | Ruota | Sortite | Ruota              | Sortite | Ruota        | Sortite    |
| CA    | 60,0 %                                     | TO       | 70.0 %   | FI    | 60.0 %  | BA                 | 40,0 %  | MI           | 50.0 %     |
| мі    | 60,0 %                                     | RO       | 60,0 %   | BA    | 40,0 %  | PA                 | 40,0 %  | TO           | 50,0 %     |
| BA    | 40,0 %                                     | NA       | 50,0 %   | GE    | 40,0 %  | VE                 | 40,0 %  | NZ           | 50,0 %     |
| VE    | 40,0 %                                     | VE       | 50,0 %   | NA    | 40,0 %  | FI                 | 30,0 %  | BA           | 40,0 %     |
| FI    | 20,0 %                                     | NZ       | 50,0 %   | RO    | 40,0 %  | GE                 | 30,0 %  | CA           | 40,0 %     |
| GE    | 20,0 %                                     | FI       | 30,0 %   | TO    | 30,0 %  | NA                 | 30,0 %  | FI           | 40,0 %     |
| PA    | 20,0 %                                     | GE       | 30,0 %   | VE    | 30,0 %  | RO                 | 30,0 %  | VE           | 40,0 %     |
| NZ    | 20,0 %                                     | MI       | 30,0 %   | NZ    | 30,0 %  | NZ                 | 30,0 %  | GE           | 30,0 %     |
| NA    | 10,0 %                                     | BA       | 00,0 %   | CA    | 20,0 %  | CA                 | 20,0 %  | NA           | 30,0 %     |
| то    | 10,0 %                                     | CA       | 00,0 %   | MI    | 20,0 %  | MI                 | 20,0 %  | RO           | 30,0 %     |
| RO    | 00,0 %                                     | PA       | 00,0 %   | PA    | 10,0 %  | TO                 | 20,0 %  | PA           | 20,0 %     |
|       |                                            |          |          |       |         |                    |         |              |            |

Lo scopo è quello di ricercare, una volta sortito un determinato numero su di una ruota "X", su quale delle altre 10 ruote (ma anche sulla stessa ruota di ricerca) si è presentato il più rapidamente possibile.

L'uso è molto semplice:

- selezionare la ruota di cui si vuole effettuare la ricerca, la data dell'estrazione da considerare (per default viene proposta l'ultima, ma si può sceglierla inserendo la data oppure con le freccette < e >): appariranno in tempo reale i 5 numeri estratti in quella data

- scegliere quante volte si vuole cercare ogni numero (default 10, ma si possono scegliere diversi valori) ed i colpi successivi (default 6) entro i quali ricercare i numeri nelle varie ruote

- alla fine della ricerca si avranno le 5 classifiche con le ruote più probabili e la percentuale di sortita (cliccando su una colonna "sortite" si hanno, al posto della percentuale, le sortite/totale di ogni ruota)

# Equilibrio instabile (Metodi)

| EA       CA       FI       SE       MI. NA       PA       RO       TO       VE       Tutte       NZ       Policine determinata→       I       Z       Z <thz< th="">       Z       Z       <thz< th=""> <thz< th=""> <thz< th=""> <thz< th=""></thz<></thz<></thz<></thz<></thz<>                                                                                                    | & Lot | tobusine  | rss - Equ | ilibrio ir | nstabile |     |              | 1    |            |           |            |               |           |            |            |       |                 | -           |                                          | - 0 × |
|----------------------------------------------------------------------------------------------------|-------|-----------|-----------|------------|----------|-----|--------------|------|------------|-----------|------------|---------------|-----------|------------|------------|-------|-----------------|-------------|------------------------------------------|-------|
| Material daticercate       Analisi di 10 cicli di 18 estrazioni al 07/03/2015         Material da libercate       Riardo       Riardo </td <td>BA</td> <td>CA</td> <td>FI GI</td> <td>MI</td> <td>NA</td> <td>PA</td> <td>RO TO</td> <td>VE</td> <td>Tutte</td> <td>NZ</td> <td>г</td> <td>Posizio</td> <td>ne deten</td> <td>minata&gt;</td> <td>1</td> <td>2</td> <td>3 4</td> <td>5</td> <td><b>D</b></td> <td>/ Txt</td> | BA    | CA        | FI GI     | MI         | NA       | PA  | RO TO        | VE   | Tutte      | NZ        | г          | Posizio       | ne deten  | minata>    | 1          | 2     | 3 4             | 5           | <b>D</b>                                 | / Txt |
| I       I       I <thi< th=""> <thi< th=""> <thi< th=""></thi<></thi<></thi<>                                                                                                    | Nur   | neri da r | icercare  |            |          | -   |              |      |            |           |            |               | Anal      | isi di 1   | 0 cicli    | di 18 | estraz          | ioni al O   | 17/03/2015                               |       |
| N       Ruota       R. cro       R. cic       Press       Freq.       1'C       2'C       3'C       4'C       0       1       1       0       1       0       1       0       1       0       1       0       1       0       1       0       1       0       1       0       1       0       1       0       1       0       1       0       1       0       0       0       0       0       0       0       0       0       0       0       0       0       0       0       0       0       0       0       0       0       0       0       0       0       0       0       0       0       0       0       0       0       0       0       0       0       0       0       0       0       0       0       0       0       0       0       0       0       0       0       0       0       0       0       0       0       0       0       0       0       0       0       0       0       0       0       0       0       0       0       0       0       0       0       0       0       0                                                                                                    |       | 40        | 3 4       | 0          | 0        | 47  | 8 9          | 10   | Suddivis   | ione      |            |               | B         | litardo    |            |       | Informa         | azioni      |                                          |       |
| 1       12       23       24       25       26       10       27       10       10       10       10       10       11       12       13       33       34       35       36       37       38       39       40       4       10       10       11       42       45       46       47       48       48       50       10       12       12       12       12       12       12       12       12       12       12       12       12       12       12       12       12       12       12       12       12       12       12       12       12       12       12       12       12       12       12       12       12       12       12       12       12       12       12       13       14       12       12       12       12       12       13       14       14       12       14       12       13       14       12       12       12       12       12       12       13       14       12       14       14       12       14       12       14       12       14       14       14       14       14       14       14                                                                                                    |       | 12        | 13 14     | 10         | 16       | 17  | 18 19        | 20   | in 10      | cicli d   | a 18       | estrazio      | mi        | Ritardo cr | ron, minin | no    | Analis          | i di 10 ci  | cli di 18 estrazioni al 07/03/2015       | 1     |
| 1       1       1       1       1       1       1       1       1       1       1       1       1       1       1       1       1       1       1       1       1       1       1       1       1       1       1       1       1       1       1       1       1       1       1       1       1       1       1       1       1       1       1       1       1       1       1       1       1       1       1       1       1       1       1       1       1       1       1       1       1       1       1       1       1       1       1       1       1       1       1       1       1       1       1       1       1       1       1       1       1       1       1       1       1       1       1       1       1       1       1       1       1       1       1       1       1       1       1       1       1       1       1       1       1       1       1       1       1       1       1       1       1       1       1       1       1       1       1                                                                                                          | 21    | 22        | 23 24     | 20         | 20       | 27  | 28 29        | 30   | 1          | 17/03/2   | 015 -      | stat          |           |            | 18         |       | Ruote<br>Equili | BA CA F     | 1 GE MINA PA RO TO VE NZ<br>modi 3 cicli |       |
| N       Ruota       R. cro       R. cic       Press       Freq.       1' C 2' C 3' C 4' C 5' C 6' C 7' C 8' C 9' C 10' C       Max 10 clai consecutivi nieviti         N       Ruota       R. cro       R. cic       Press       Freq.       1' C 2' C 3' C 4' C 5' C 6' C 7' C 8' C 9' C 10' C       Outontiation possibil         N       Ruota       R. cro       R. cic       Press       Freq.       1' C 2' C 3' C 4' C 5' C 6' C 7' C 8' C 9' C 10' C       Outontiation possibil         N       Ruota       R. cro       R. cic       Press       Freq.       1' C 2' C 3' C 4' C 5' C 6' C 7' C 8' C 9' C 10' C       Outontiation possibil         N       Ruota       R. cro       R. cic       Press       Freq.       1' C 2' C 3' C 4' C 5' C 6' C 7' C 8' C 9' C 10' C       Outontiation possibil         Selectonali       90       Verifica massimi storici       dal       0       1       0       1       0       1       0       1       0       1       0       1       0       1       0       1       0       1       0       1       0       1       0       1       0       1       0       1       0       1       0       0       0       0       0       0       0       0       0       0                                                                                                    | 31    | 12        | 43 44     | 45         | 46       | 47  | 40 40        | 40   | * 💷        | 07/03/2   | 013 -      | <u>×   × </u> |           | estr       | azioni     |       | Rit on          | on. minim   | io di 18 estrazioni                      |       |
| 1       1       1       1       1       1       1       1       1       1       1       1       1       1       1       1       1       1       1       1       1       1       1       1       1       1       1       1       1       1       1       1       1       1       1       1       1       1       1       1       1       1       1       1       1       1       1       1       1       1       1       1       1       1       1       1       1       1       1       1       1       1       1       1       1       1       1       1       1       1       1       1       1       1       1       1       1       1       1       1       1       1       1       1       1       1       1       1       1       1       1       1       1       1       1       1       1       1       1       1       1       1       1       1       1       1       1       1       1       1       1       1       1       1       1       1       1       1       1                                                                                                          | 51    | 52        | 53 5/     | 55         | 56       | 57  | 58 50        | 60   | - Rileva e | quilibrio | di sortit  | e su          |           |            | a          |       | Max 1           | U CICII CO  | nsecutivi nievati                        |       |
| 71       72       73       74       75       76       77       78       79       80         81       82       83       84       85       86       87       88       89       90         X Cancella       Selecionali 90       Verilica massimi storic       dal < 04/01/1947 ->       Quantità risultati         N.       Ruota       R. cro       R. cic       Pres.       Freq.       1'C       2'C       3'C       4'C       5'C       6'C       7'C       8'C       9'C       10'C         I       Fl       19       1       6       6       0       1       1       0       1       0       1       0       1       0       1       0       1       0       1       0       1       0       1       0       1       0       1       0       1       0       1       0       1       0       1       0       1       0       1       0       1       0       1       0       1       0       1       0       1       0       1       0       1       0       1       0       1       0       1       0                                                                                                    | 61    | 62        | 63 64     | 65         | 66       | 67  | 68 69        | 70   | @ 2 Nu     | meri      | Equilibr   | io minimo     | da consi  | derare :   | 3 ci       | cil.  |                 |             |                                          |       |
| $\begin{array}{c c c c c c c c c c c c c c c c c c c $                                                                                                    | 71    | 72        | 73 74     | 75         | 76       | 77  | 78 79        | 80   | C 3N       | meri      | 4.005      | combin        | azioni po | ssibili    |            |       |                 |             |                                          |       |
| N.         Ruota         R. cro         R. cic         Pres.         Freq.         1'C         2'C         3'C         4'C         5'C         6'C         7'C         8'C         9'C         10'C           1         FI         19         1         6         6         0         1         1         0         1         0         1         0         1         0         1         0         1         0         1         0         1         0         1         0         1         0         1         0         1         0         1         0         1         0         1         0         1         0         1         0         1         0         1         0         1         0         1         0         1         0         1         0         1         0         1         0         1         0         1         0         1         0         1         0         1         0         1         0         1         0         1         0         1         0         0         0         0         0         0         0         0         0         0         0         0         0                                                                                                    | 81    | 82        | 83 84     | 85         | 86       | 87  | 88 89        | 90   | Massimo    | storico   | R.         | 205           |           |            |            |       | Quanti          | tà risultat | i                                        |       |
| N.       Ruota       R. cro       R. cic       Pres.       Freq.       1' C       2' C       3' C       4' C       5' C       6' C       7' C       8' C       9' C       10' C         1       FI       19       1       6       6       0       1       1       0       1       0       1       0       1       0       1       0       1       0       1       0       1       0       1       0       1       0       1       0       1       0       1       0       1       0       1       0       1       0       1       0       1       0       1       0       1       0       1       0       1       0       1       0       1       0       1       0       1       0       1       0       1       0       1       0       1       0       1       0       1       0       1       0       1       0       0       0       0       0       0       0       0       0       0       0       0       0       0       0       0       0       0       0       0       0       0       0       0<                                                                                                    |       | Canor     | alles     | 1.000      | 1        |     | Selectionati | 90   | Verifi     | ca massin | ni storici | dal           |           | 04/01/19   | 47 -       | >     |                 | Rilevaz     | ione massima di 🚺 risultati nella l      | lista |
| N.       Ruota       R. cro       R. cic       Pres.       Freq.       1'C       2'C       3'C       4'C       5'C       6'C       7'C       8'C       9'C       10'C         1       FI       19       1       6       6       0       1       1       1       0       1       0       1       0       1       0       1       0       1       0       1       0       1       0       1       0       1       0       1       0       1       0       1       0       1       0       1       0       1       0       1       0       1       0       1       0       1       0       1       0       1       0       1       0       1       0       1       0       1       0       1       0       1       0       1       1       0       1       0       1       1       0       1       0       0       0       0       0       0       0       0       0       0       0       0       0       0       0       0       0       0       0       0       0       0       0       1       1                                                                                                    | -     | Carlos    | sma       |            |          |     | J CICELO KAL | 100  | -          |           |            | _             |           |            | and,       |       |                 | 100500      | •                                        |       |
| 1       FI       19       1       6       6       0       1       1       1       0       1       0       1       0       1         29       VE       29       1       6       6       0       1       1       1       0       1       0       1       0       1         38       CA       23       1       5       8       0       1       1       1       0       1       0       1         41       BA       30       1       5       8       0       1       1       1       0       2       3       0       0       0         45       GE       33       1       7       7       0       1       1       1       0       1       1       0         59       PA       33       1       7       7       0       1       1       1       0       1       1       0         71       PA       24       1       4       4       0       1       1       0       0       1       0       1       0       1       0       1       0       1       0                                                                                                    | N.    | B         | Jota      | R. cro     | R.       | cic | Pres.        | Freq | 1'C        | 2' C      | 3' C       | 4' C          | 5' C      | 6' C       | 7" C       | 8' C  | 9°C             | 10' C       |                                          |       |
| 29       VE       29       1       6       6       0       1       1       0       1       0       1       0       1         38       CA       23       1       5       8       0       1       1       1       0       2       3       0       0       0         41       BA       30       1       5       8       0       1       1       1       0       2       3       0       0       0         45       GE       33       1       7       7       0       1       1       1       0       1       1       0         59       PA       33       1       7       7       0       1       1       1       0       1       1       0         71       PA       24       1       4       4       0       1       1       0       0       1       0       1       0         86       CA       22       1       4       4       0       1       1       0       0       0       1       0       1       0       1       0       1       0       1                                                                                                    | 1     |           | FI        | 19         | 1        | 1   | 6            | 6    | 0          | 1         | 1          | 1             | 0         | 1          | 0          | 1     | 0               | 1           |                                          | E     |
| 38       CA       23       1       5       8       0       1       1       1       0       2       3       0       0       0         41       BA       30       1       5       8       0       1       1       1       0       2       3       0       0       0         45       GE       33       1       7       7       0       1       1       1       1       0       1       1       0         45       GE       33       1       7       7       0       1       1       1       1       0       1       1       0         59       PA       33       1       7       7       0       1       1       1       1       0       1       1       0         71       PA       24       1       4       4       0       1       1       0       0       1       0       1       0       1       0       1       0       1       0       1       0       1       0       1       0       1       0       1       0       1       0       1       0 <t< td=""><td>29</td><td>1</td><td>/E</td><td>29</td><td>1</td><td>t</td><td>6</td><td>6</td><td>0</td><td>1</td><td>1</td><td>1</td><td>0</td><td>1</td><td>0</td><td>1</td><td>0</td><td>1</td><td></td><td></td></t<>                                                                                                    | 29    | 1         | /E        | 29         | 1        | t   | 6            | 6    | 0          | 1         | 1          | 1             | 0         | 1          | 0          | 1     | 0               | 1           |                                          |       |
| 38       CA       23       1       5       8       0       1       1       1       0       2       3       0       0       0         41       BA       30       1       5       8       0       1       1       1       0       2       3       0       0       0         45       GE       33       1       7       7       0       1       1       1       0       1       1       0         59       PA       33       1       7       7       0       1       1       1       1       1       0         71       PA       24       1       4       4       0       1       1       0       1       0       1       0         86       CA       22       1       4       4       0       1       1       0       0       1       0       1       0         86       CA       22       1       4       4       0       1       1       0       0       1       0       1       0       1       0       1       0       1       0       1       0                                                                                                    |       |           |           |            |          |     | -            |      |            |           |            |               |           |            |            |       |                 |             |                                          |       |
| 41       DA       30       1       3       3       0       1       1       1       0       2       3       0       0       0         45       GE       33       1       7       7       0       1       1       1       1       1       0       1       1       0         59       PA       33       1       7       7       0       1       1       1       1       0       1       1       0         71       PA       24       1       4       4       0       1       1       0       1       0       1       0         86       CA       22       1       4       4       0       1       1       0       0       1       0       1       0         58       DA       78       4       4       0       0       0       1       1       1       1       1       1       1       1       1       1       1       1       1       0       1       0       1       0       1       0       1       0       1       0       1       0       1       1 <t< td=""><td>38</td><td>(</td><td>JA<br/>A</td><td>23</td><td></td><td>1</td><td>6</td><td>8</td><td>0</td><td>+</td><td>1</td><td>1</td><td>0</td><td>2</td><td>3</td><td>0</td><td>0</td><td>0</td><td></td><td></td></t<>                                                                                                    | 38    | (         | JA<br>A   | 23         |          | 1   | 6            | 8    | 0          | +         | 1          | 1             | 0         | 2          | 3          | 0     | 0               | 0           |                                          |       |
| 45       GE       33       1       7       7       0       1       1       1       1       0       1       1       0         59       PA       33       1       7       7       0       1       1       1       1       0       1       1       0         71       PA       24       1       4       4       0       1       1       0       0       1       1       0         86       CA       22       1       4       4       0       1       1       0       0       1       0       1       0         59       PA       33       1       7       7       0       1       1       1       1       0       1       1       0         71       PA       24       1       4       4       0       1       1       0       0       1       0       1       0       1       0       1       0       1       0       1       0       1       0       1       0       1       0       1       0       1       0       1       0       1       0       1 <t< td=""><td>1</td><td></td><td></td><td>00</td><td></td><td></td><td>0</td><td>0</td><td>0</td><td></td><td></td><td>1</td><td>U</td><td>2</td><td>0</td><td>0</td><td>0</td><td>U</td><td></td><td></td></t<>                                                                                                    | 1     |           |           | 00         |          |     | 0            | 0    | 0          |           |            | 1             | U         | 2          | 0          | 0     | 0               | U           |                                          |       |
| 59       PA       33       1       7       7       0       1       1       1       1       0       1       1       0         71       PA       24       1       4       4       0       1       1       0       0       1       1       0         86       CA       22       1       4       4       0       1       1       0       0       1       0       1       0         59       PA       33       1       7       7       0       1       1       1       0       1       1       0         71       PA       24       1       4       4       0       1       1       0       0       1       0       1       0         86       CA       22       1       4       4       0       0       0       1       0       1       0         52       PA       78       4       4       0       0       0       1       1       1                                                                                                    | 45    | (         | ΞE        | 33         | 1        | 1   | 7            | 7    | 0          | 1         | 1          | 1             | 1         | 1          | 0          | 1     | 1               | 0           |                                          |       |
| 71       PA       24       1       4       4       0       1       1       0       0       1       0       1       0       1       0       1       0       1       0       1       0       1       0       1       0       1       0       1       0       1       0       1       0       1       0       1       0       1       0       1       0       1       0       1       0       1       0       1       0       1       0       1       0       1       0       1       0       1       0       1       0       1       0       1       0       1       0       1       0       1       0       1       0       1       0       1       0       1       0       1       0       1       0       1       0       1       0       1       0       1       1       0       1       1       1       0       1       1       1       1       1       1       1       1       1       1       1       1       1       1       1       1       1       1       1       1       1                                                                                                    | 59    | f         | A         | 33         | 1        | 1   | 7            | 7    | 0          | 1         | 1          | 1             | 1         | 1          | 0          | 1     | 1               | 0           |                                          |       |
| T       PA       24       1       4       4       0       1       1       0       0       1       0       1       0         86       CA       22       1       4       4       0       1       1       0       0       1       0       1       0         86       CA       22       1       4       4       0       1       1       0       1       0       1       0         58       DA       78       4       4       0       0       0       1       1       1       1                                                                                                    | 71    |           | 24        | 0.4        | -        |     |              |      |            |           |            | 0             | 0         | 0          |            | ~     |                 |             |                                          |       |
|                                                                                                    | 11    | +         | 24        | 24         |          | 1   | 4            | 4    | 0          | 1         | 1          | 0             | 0         | 0          | 1          | 0     | 1               | 0           |                                          |       |
|                                                                                                    | 00    |           | ~         | 22         |          |     | 4            | -    | 0          |           |            | v             | U         | v          |            | v     |                 | U           |                                          |       |
|                                                                                                    | 53    | 1         | Δ         | 78         |          | 4   | 4            | 4    | 0          | 0         | 0          | 0             | 1         | 0          | 0          | 1     | 1               | া           |                                          | •     |
|                                                                                                    |       |           |           |            |          |     |              |      |            |           |            |               |           |            |            |       |                 |             |                                          |       |

La teoria dell'equilibrio instabile prende in considerazione delle coppie di numeri e le esamina in cicli di 18 estrazioni ciascuna. In base alle sortite dei due numeri che compongono queste coppie, è possibile determinare i cicli di equilibrio che si vengono a formare coi numeri della coppia.

Si considera quindi per il gioco di ambata, non più il numero per se stesso ma le 4005 coppie possibili della

limitata serie presa in esame.

Ad esempio il 2 in relazione col 10, il 18 in relazione col 90 ecc.

i dividono le estrazioni di una data ruota in gruppi di 18 (1 ciclo estrattivo, ma è possibile variare l'ampiezza del ciclo )

Supponiamo di considerare due numeri A e B...

Nel primo ciclo di diciotto estrazioni trovo che l'elemento A si è manifestato una sola volta e l'elemento B pure una volta. Nel successivo ciclo di diciotto estrazioni l'elemento A è uscito due volte e quello B pure due volte.

Nel terzo ciclo di diciotto estrazioni ambedue gli elementi non hanno avuto alcuna manifestazione. Nel quarto ciclo successivo ambedue gli elementi sono usciti dall'urna tre volte. Nel quinto ciclo osservo una uscita per il numero A e una per il numero B. Nel sesto ciclo ancora equilibrio di sortite. Nell'ottavo idem. E così via...

E' evidente che questo equilibrio di sortite non può ripetersi all'infinito: è un EQUILIBRIO INSTABILE. Nei successivi cicli si avrà certamente una rottura nel senso che, ad esempio, il numero A uscirà una volta e quello B non uscirà affatto.

Come si nota ci troviamo di fronte a situazioni di equilibrio instabile quando i due numeri che formano la coppia tendono a sortire, nel ciclo di 18 estrazioni, lo stesso numero di volte, oppure per mantenere l'equilibrio di non sortire nessuno dei due affatto, questo sempre nel ciclo di 18 estrazioni.

Contrariamente alla stragrande maggioranza degli applicativi dedicati a questa teoria, questa procedura permette **l'incrocio degli equilibri su più ruote**, allargando notevolmente il raggio d'azione.

Innanzitutto nella tabella di sinistra, seleziona i numeri che dovranno far parte della statistica. Puoi scegliere poi:

- una o più ruote

- eventuali posizione/i determinate

- nel riquadro "suddivisione", il numero di cicli e le estrazioni per ciclo (default 10 cicli da 18) e la data del rilevamento(default l'ultima estrazione inserita)

- nel riquadro "ritardo" il ritardo cron. minimo da considerare (default 18 estraz. - 1 ciclo)

- nel riquadro "rileva equilibrio" scegli tra 2/3 numeri (default 2), equilibrio minimo (default 3, ma per gli storici è meglio inserire magari 5/6 per velocizzare la ricerca)

- nel riquadro "quantità risultati", il n. di risultati desiderati (default 30)

Premi la freccia verde per iniziare l'elaborazione.

Se scegli più di una ruota, l'algoritmo di ricerca incrocia tutti i risultati e ti mostra l'equilibrio massimo ottenibile anche tra numeri di ruote diverse

Puoi anche verificare i massimi storici (data di default 4/1/1947, dalla quale tutte le ruote hanno avuto estrazioni regolari, attenzione però a deselezionare la ruota NZ)

Nel riquadro in alto a dx hai tutte le info sulla statistica eseguita.

#### Consultazione estrazioni – Grafico somme e distanze esteso

Nella procedura "Consultazione estrazioni", accanto al pulsante esistente *Grafici somme e distanze* si trova un ulteriore pulsante con la scritta *30 estr* : premendolo appare la tabella (orizzontale) con la visualizzazione contemporanea di somme e distanze delle ultime 30 estrazioni.

Premendo sulla data, appare il grafico delle 5 coppie, premendo sulla coppia si ha il grafico delle 30 estrazioni della coppia stessa.

| 🕹 Somme/dista | nze isol | tope  |       |      |      |       |            |      |        |       | •               | 23 |
|---------------|----------|-------|-------|------|------|-------|------------|------|--------|-------|-----------------|----|
|               | BA       | CA    | FI    | GE   | MI   | NA P  | A RO TO    | VE   | NZ     |       |                 |    |
| Somme         | Dista    | nze   | 1     | A    | IL   | 1     | Distanze   | uqua | di isa | otop  | 6               |    |
|               | _        |       |       | ~    |      |       | Siotanico  | uguo |        | otop  | Ŭ               |    |
|               | -        |       | C     | 08/0 | 07/2 | 2017  |            | ->   |        | >     | Salto<br>straz. |    |
| Ultima        | estra    | azior | ne n. | 8    | 1/20 | 17 sa | bato       | n.9  | 341    |       | Ţ               |    |
|               |          |       |       |      |      |       |            |      |        | ] [30 | -               |    |
| 02/05/2017    | 86       | 23    | 39    | 89   | 5    | [     | 6/06/2017  | 82   | 27     | 70    | 68              | 19 |
| 04/05/2017    | 61       | 70    | 47    | 71   | 75   |       | 08/06/2017 | 5    | 83     | 38    | 40              | 42 |
| 06/05/2017    | 15       | 31    | 20    | 78   | 66   | ľ.    | 10/06/2017 | 32   | 37     | 10    | 31              | 62 |
| 09/05/2017    | 39       | 50    | 71    | 36   | 82   | Ē     | 13/06/2017 | 42   | 37     | 45    | 36              | 16 |
| 11/05/2017    | 6        | 55    | 39    | 7    | 43   | Ì.    | 15/06/2017 | 61   | 3      | 59    | 56              | 22 |
| 13/05/2017    | 84       | 68    | 3     | 19   | 18   | Γ     | 17/06/2017 | 17   | 34     | 62    | 48              | 41 |
| 16/05/2017    | 27       | 57    | 61    | 16   | 10   |       | 20/06/2017 | 25   | 83     | 19    | 65              | 38 |
| 18/05/2017    | 10       | 89    | 60    | 34   | 88   |       | 22/06/2017 | 57   | 52     | 87    | 82              | 29 |
| 20/05/2017    | 44       | 71    | 11    | 48   | 68   |       | 24/06/2017 | 89   | 81     | 13    | 57              | 40 |
| 23/05/2017    | 57       | 14    | 66    | 80   | 45   |       | 27/06/2017 | 71   | 75     | 38    | 8               | 10 |
| 25/05/2017    | 69       | 88    | 47    | 1    | 74   |       | 29/06/2017 | 79   | 63     | 53    | 65              | 11 |
| 27/05/2017    | 57       | 64    | 14    | 17   | 5    | (     | 01/07/2017 | 42   | 35     | 70    | 32              | 28 |
| 30/05/2017    | 47       | 57    | 80    | 53   | 32   | (     | 04/07/2017 | 19   | 44     | 89    | 31              | 59 |
| 01/06/2017    | 46       | 66    | 89    | 68   | 3    | (     | 06/07/2017 | 1    | 48     | 2     | 16              | 56 |
| 03/06/2017    | 29       | 48    | 50    | 5    | 8    | (     | 08/07/2017 | 78   | 70     | 32    | 33              | 43 |

| Somme e dista | anze 3 | 0 est | razio | nı |     |     |    |      |     |     |     |     |     |     |     |    |     |     |    |     |            |    |     |     |     |        |      |       |      |        |     |     |     |     |      |    |     |    |     |     |    |
|---------------|--------|-------|-------|----|-----|-----|----|------|-----|-----|-----|-----|-----|-----|-----|----|-----|-----|----|-----|------------|----|-----|-----|-----|--------|------|-------|------|--------|-----|-----|-----|-----|------|----|-----|----|-----|-----|----|
| BA CA         | FI     | GE    | MI    | N  | A   | PA  | RC | T  C | 0   | VE  | NZ  |     | È   | à   |     | 0  | Txt |     | (  | )   |            |    |     |     | ١   | /erifi | ca v | alori | iugu | uali i | n — | ->  |     | Co  | lonn | e  | ļ   |    | Rig | ihe |    |
| Coppia -      | - 1    | - 2   | 1 -   | 3  | 1 · | - 4 | 1  | - 5  | 2 - | - 3 | 2 - | - 4 | 2 - | - 5 | 3 - | 4  | 3 - | - 5 | 4  | - 5 | Coppia —   | 1  | - 2 | 1 - | - 3 | 1 -    | 4    | 1 -   | - 5  | 2 -    | - 3 | 2 - | - 4 | 2 - | - 5  | 3  | - 4 | 3. | - 5 | 4 - | 5  |
| Bari          | So     | Di    | So    | Di | So  | Di  | So | Di   | So  | Di  | So  | Di  | So  | Di  | So  | Di | So  | Di  | So | Di  |            | So | Di  | So  | Di  | So     | Di   | So    | Di   | So     | Di  | So  | Di  | So  | Di   | So | Di  | So | Di  | So  | Di |
| 02/05/2017    | 19     | 27    | 35    | 43 | 85  | 3   | 1  | 9    | 62  | 16  | 22  | 24  | 28  | 18  | 38  | 40 | 44  | 34  | 4  | 6   | 06/06/2017 | 19 | 35  | 62  | 12  | 60     | 14   | 11    | 27   | 7      | 43  | 5   | 41  | 46  | 8    | 48 | 2   | 89 | 39  | 87  | 41 |
| 04/05/2017    | 41     | 9     | 18    | 14 | 42  | 10  | 46 | 14   | 27  | 23  | 51  | 1   | 55  | 5   | 28  | 24 | 32  | 28  | 56 | 4   | 08/06/2017 | 88 | 12  | 43  | 33  | 45     | 35   | 47    | 37   | 31     | 45  | 33  | 43  | 35  | 41   | 78 | 2   | 80 | 4   | 82  | 2  |
| 06/05/2017    | 46     | 16    | 35    | 5  | 3   | 27  | 81 | 39   | 51  | 11  | 19  | 43  | 7   | 35  | 8   | 32 | 86  | 44  | 54 | 12  | 10/06/2017 | 69 | 5   | 42  | 22  | 63     | 1    | 4     | 30   | 47     | 27  | 68  | 6   | 9   | 25   | 41 | 21  | 72 | 38  | 3   | 31 |
| 09/05/2017    | 89     | 11    | 20    | 32 | 75  | 3   | 31 | 43   | 31  | 21  | 86  | 14  | 42  | 32  | 17  | 35 | 63  | 11  | 28 | 44  | 13/06/2017 | 79 | 5   | 87  | 3   | 78     | 6    | 58    | 26   | 82     | 8   | 73  | 1   | 53  | 21   | 81 | 9   | 61 | 29  | 52  | 20 |
| 11/05/2017    | 61     | 41    | 45    | 33 | 13  | 1   | 49 | 37   | 4   | 16  | 62  | 42  | 8   | 12  | 46  | 32 | 82  | 4   | 50 | 36  | 15/06/2017 | 64 | 32  | 30  | 2   | 27     | 5    | 83    | 39   | 62     | 34  | 59  | 37  | 25  | 19   | 25 | 3   | 81 | 37  | 78  | 34 |
| 13/05/2017    | 62     | 16    | 87    | 9  | 13  | 25  | 12 | 24   | 71  | 25  | 87  | 41  | 86  | 40  | 22  | 16 | 21  | 15  | 37 | 1   | 17/06/2017 | 51 | 17  | 79  | 45  | 65     | 31   | 58    | 24   | 6      | 28  | 82  | 14  | 75  | 7    | 20 | 14  | 13 | 21  | 89  | 7  |
| 16/05/2017    | 84     | 30    | 88    | 34 | 43  | 11  | 37 | 17   | 28  | 4   | 73  | 41  | 67  | 43  | 77  | 45 | 71  | 39  | 26 | 6   | 20/06/2017 | 18 | 32  | 44  | 6   | 90     | 40   | 63    | 13   | 12     | 26  | 58  | 18  | 31  | 45   | 84 | 44  | 57 | 19  | 13  | 27 |
| 18/05/2017    | 9      | 11    | 70    | 40 | 44  | 24  | 8  | 12   | 59  | 29  | 33  | 35  | 87  | 1   | 4   | 26 | 58  | 28  | 32 | 36  | 22/06/2017 | 19 | 5   | 54  | 30  | 49     | 25   | 86    | 28   | 49     | 35  | 44  | 30  | 81  | 23   | 79 | 5   | 26 | 32  | 21  | 37 |
| 20/05/2017    | 25     | 27    | 55    | 33 | 2   | 4   | 22 | 24   | 82  | 30  | 29  | 23  | 49  | 3   | 59  | 37 | 79  | 33  | 26 | 20  | 24/06/2017 | 80 | 8   | 12  | 14  | 56     | 32   | 39    | 41   | 4      | 22  | 48  | 24  | 31  | 41   | 70 | 44  | 53 | 27  | 7   | 17 |
| 23/05/2017    | 71     | 43    | 33    | 9  | 47  | 23  | 12 | 12   | 80  | 38  | 4   | 24  | 59  | 31  | 56  | 14 | 21  | 21  | 35 | 35  | 27/06/2017 | 56 | 4   | 19  | 33  | 79     | 27   | 81    | 29   | 23     | 37  | 83  | 23  | 85  | 25   | 46 | 30  | 48 | 28  | 18  | 2  |
| 25/05/2017    | 67     | 19    | 26    | 22 | 70  | 22  | 53 | 5    | 45  | 41  | 89  | 3   | 72  | 14  | 48  | 44 | 31  | 27  | 75 | 17  | 29/06/2017 | 52 | 16  | 42  | 26  | 54     | 14   | 90    | 22   | 26     | 10  | 38  | 2   | 74  | 38   | 28 | 12  | 64 | 42  | 76  | 36 |
| 27/05/2017    | 31     | 7     | 71    | 43 | 74  | 40  | 62 | 38   | 78  | 40  | 81  | 43  | 69  | 31  | 31  | 3  | 19  | 9   | 22 | 12  | 01/07/2017 | 77 | 7   | 22  | 28  | 74     | 10   | 70    | 14   | 15     | 35  | 67  | 3   | 63  | 7    | 12 | 38  | 8  | 42  | 60  | 4  |
| 30/05/2017    | 14     | 10    | 37    | 33 | 10  | 6   | 79 | 15   | 47  | 23  | 20  | 4   | 89  | 25  | 43  | 27 | 22  | 42  | 85 | 21  | 04/07/2017 | 63 | 25  | 18  | 20  | 50     | 12   | 78    | 40   | 43     | 45  | 75  | 13  | 13  | 15   | 30 | 32  | 58 | 30  | 90  | 28 |
| 01/06/2017    | 22     | 20    | 45    | 43 | 24  | 22  | 49 | 43   | 65  | 23  | 44  | 2   | 69  | 27  | 67  | 21 | 2   | 4   | 71 | 25  | 06/07/2017 | 49 | 43  | 3   | 1   | 17     | 15   | 57    | 35   | 50     | 44  | 64  | 32  | 14  | 8    | 18 | 14  | 58 | 36  | 72  | 40 |
| 03/06/2017    | 77     | 19    | 79    | 21 | 34  | 24  | 37 | 21   | 8   | 2   | 53  | 43  | 56  | 40  | 55  | 45 | 58  | 42  | 13 | 3   | 08/07/2017 | 58 | 8   | 20  | 44  | 21     | 45   | 31    | 35   | 12     | 38  | 13  | 37  | 23  | 27   | 65 | 1   | 75 | 11  | 76  | 10 |

### Numeri scompensati (Statistiche)

| Parametri di ricerca         BA CA FI GE MI NA PA RO TO VE Tutte NZ         Sede estraz. di Milano         Sede estraz. di Milano         Ol       Ol                                                                                                    | 3 Numeri scom     | pensati |        |          |            |        |          |            |         |         |              | _ 🗆 ×          |
|----------------------------------------------------------------------------------------------------|-------------------|---------|--------|----------|------------|--------|----------|------------|---------|---------|--------------|----------------|
| $\begin{array}{c c c c c c c c c c c c c c c c c c c $                                                                                                    | Parametri di rice | rca     |        |          |            |        |          |            |         |         |              |                |
| Sede estraz. di RomaSede estraz. di MilanoSede estraz. di NapoliRicerca dei numeri scompensati per36estrazioni a retrocedere dal <29/06/2017 > >IDecinaScompensati Sede estraz. di MilanoSomma dec.0102030405060708091001-10-10-237-30-25-310-3827-571112131415161718192011-2019-2-15-26-3536-3-1136-2-32122232425262728293021-304-51333410-17-39-622193132333435363738394031-40929-289-3-17-21-362816-14                                                                                                    | BA CA             | FI G    | E MI   | NA       | PA         | RO T   | O VE     | Tutt       | e NZ    |         | $\mathbf{b}$ | 🍓 🖉 Txt        |
| Ricerca dei numeri scompensati per36estrazioni a retrocedere dal(29/06/2017 > )]DecinaScompensati Sede estraz. di MilanoSomma dec.0102030405060708091001 - 10-237-30-25-310-3827-571112131415161718192011 - 2019-2-15-26-3536-3-1136-2-32122232425262728293021-304-51333410-17-39-622193132333435363738394031 - 40929-289-3-17-21-362816-14                                                                                                    | Sede estraz       | di Roma | s S    | ede estr | az. di Mil | ano    | Sede e   | estraz. di | Napoli  |         |              |                |
| Decina         Scompensati Sede estraz. di Milano         Somma dec.           01         02         03         04         05         06         07         08         09         10           01 - 10         -10         -23         7         -30         -2         5         -3         10         -38         27         -57           11         12         13         14         15         16         17         18         19         20           11 - 20         19         -2         -15         -26         -35         36         -3         -11         36         -2         -3           21 - 20         23         24         25         26         27         28         29         30           21 - 30         4         -5         13         3         34         10         -17         -39         -6         22         19           31 - 32         33         34         35         36         37         38         39         40           31 - 40         9         29         -28         9         -3         -17         -21         -36         28         16         -14< | Ricerca dei       | numeri  | i scom | pensati  | iper       | 36     | estrazio | oni a re   | trocede | ere dal | <            | 29/06/2017 > Я |
| 01       02       03       04       05       06       07       08       09       10         01 - 10       -20       7       -30       -2       5       -3       10       -38       27       -57         11       12       13       14       15       16       17       18       19       20         11 - 20       19       -2       -15       -26       -35       36       -3       -11       36       -2       -3         11 - 20       19       -2       -15       -26       -35       36       -3       -11       36       -2       -3         21 - 30       4       -5       13       3       34       10       -17       -39       -6       22       19         31 - 32       33       34       35       36       37       38       39       40         31 - 40       9       29       -28       9       -3       -17       -21       -36       28       16       -14                                                                                                    | Decina            |         |        | Scom     | oensa      | ti Sed | e estr   | az. di     | Milano  | )       |              | Somma dec.     |
| 01 - 10       -23       7       -30       -2       5       -3       10       -38       27       -57         11       12       13       14       15       16       17       18       19       20         11 - 20       19       -2       -15       -26       -35       36       -3       -11       36       -2       -3         21       22       23       24       25       26       27       28       29       30         21 - 30       4       -5       13       3       34       10       -17       -39       -6       22       19         31 - 32       33       34       35       36       37       38       39       40         31 - 40       9       29       -28       9       -3       -17       -21       -36       28       16       -14                                                                                                    |                   | 01      | 02     | 03       | 04         | 05     | 06       | 07         | 08      | 09      | 10           |                |
| 11       12       13       14       15       16       17       18       19       20         11 - 20       19       -2       -15       -26       -35       36       -3       -11       36       -2       -3         21       22       23       24       25       26       27       28       29       30         21 - 30       4       -5       13       3       34       10       -17       -39       -6       22       19         31       32       33       34       35       36       37       38       39       40         31 - 40       9       29       -28       9       -3       -17       -21       -36       28       16       -14                                                                                                    | 01 - 10           | -10     | -23    | 7        | -30        | -2     | 5        | -3         | 10      | -38     | 27           | -57            |
| 11 - 20       19       -2       -15       -26       -35       36       -3       -11       36       -2       -3         21       22       23       24       25       26       27       28       29       30         21 - 30       4       -5       13       3       34       10       -17       -39       -6       22       19         31 32       33       34       35       36       37       38       39       40         31 - 40       9       29       -28       9       -3       -17       -21       -36       28       16       -14                                                                                                    |                   | 11      | 12     | 13       | 14         | 15     | 16       | 17         | 18      | 19      | 20           |                |
| 21       22       23       24       25       26       27       28       29       30         21 - 30       4       -5       13       3       34       10       -17       -39       -6       22       19         31       32       33       34       35       36       37       38       39       40         31 - 40       9       29       -28       9       -3       -17       -21       -36       28       16       -14                                                                                                    | 11 - 20           | 19      | -2     | -15      | -26        | -35    | 36       | -3         | -11     | 36      | -2           | -3             |
| 21 - 30       4       -5       13       3       34       10       -17       -39       -6       22       19         31       32       33       34       35       36       37       38       39       40         31 - 40       9       29       -28       9       -3       -17       -21       -36       28       16       -14                                                                                                    |                   | 21      | 22     | 23       | 24         | 25     | 26       | 27         | 28      | 29      | 30           |                |
| 31         32         33         34         35         36         37         38         39         40           31 - 40         9         29         -28         9         -3         -17         -21         -36         28         16         -14                                                                                                    | 21 - 30           | 4       | -5     | 13       | 3          | 34     | 10       | -17        | -39     | -6      | 22           | 19             |
| 31 - 40         9         29         -28         9         -3         -17         -21         -36         28         16         -14                                                                                                    |                   | 31      | 32     | 33       | 34         | 35     | 36       | 37         | 38      | 39      | 40           |                |
|                                                                                                    | 31 - 40           | 9       | 29     | -28      | 9          | -3     | -17      | -21        | -36     | 28      | 16           | -14            |
| 41 42 43 44 45 46 47 48 49 50                                                                                                    |                   | 41      | 42     | 43       | 44         | 45     | 46       | 47         | 48      | 49      | 50           |                |
| <u>41 - 50</u> 7 4 4 24 -14 29 37 20 -36 2 77                                                                                                    | 41 - 50           | 7       | 4      | 4        | 24         | -14    | 29       | 37         | 20      | -36     | 2            | 77             |
| 51 52 53 54 55 56 57 58 59 60                                                                                                    |                   | 51      | 52     | 53       | 54         | 55     | 56       | 57         | 58      | 59      | 60           |                |
| 51 - 60         54         -89         -11         33         22         11         2         -50         17         29         18                                                                                                    | 51 - 60           | 54      | -89    | -11      | 33         | 22     | 11       | 2          | -50     | 17      | 29           | 18             |
| 61 62 63 64 65 66 67 68 69 70                                                                                                    |                   | 61      | 62     | 63       | 64         | 65     | 66       | 67         | 68      | 69      | 70           |                |
| 61 - 70         12         35         6         -30         29         -4         6         -71         5         8         -4                                                                                                    | 61 - 70           | 12      | 35     | 6        | -30        | 29     | -4       | 6          | -71     | 5       | 8            | -4             |
| 71 72 73 74 75 76 77 78 79 80                                                                                                    |                   | 71      | 72     | 73       | 74         | 75     | 76       | 77         | 78      | 79      | 80           |                |
| 71 - 80         -75         10         -24         11         23         3         12         -38         -5         -8         -91                                                                                                    | 71 - 80           | -75     | 10     | -24      | 11         | 23     | 3        | 12         | -38     | -5      | -8           | -91            |
| 81 82 83 84 85 86 87 88 89 90                                                                                                    |                   | 81      | 82     | 83       | 84         | 85     | 86       | 87         | 88      | 89      | 90           |                |
| 81 - 90 -1 36 25 -3 -8 -42 14 23 16 -53 7                                                                                                    | 81 - 90           | -1      | 36     | 25       | -3         | -8     | -42      | 14         | 23      | 16      | -53          | 7              |

Ottima procedura per trovare quei numeri che nelle prossime estrazioni dovranno allinearsi alla media matematica di sortita.

Si possono scegliere una o più ruote, oppure cliccare su uno dei 3 pulsanti delle sedi estrazionali, scegliere il numero di estrazioni a retrocedere (default 36) e la data alla quale si vuole eseguire il calcolo (si può variarla con le frecce oppure inserirla manualmente)

# Frequenze cicliche dall'ambata alla quartina (Ambata)

| 炎 Lottobusiness   | - Frequenze cio | cliche di ambate | :/ambi/ter | zine per an   | nbo/quartir     | ne per amb       | 0                        |             |                 |                |               |                    |            |              |            | <u>- 🗆 ×</u> |
|-------------------|-----------------|------------------|------------|---------------|-----------------|------------------|--------------------------|-------------|-----------------|----------------|---------------|--------------------|------------|--------------|------------|--------------|
| BA CA FI          | GE MI           | NA PA RO         | TO VI      | E Tutte       | NZ              | F F              | <sup>p</sup> osizione de | terminata - | → 1             | 2 3            | 4 5           | (                  | $\bigcirc$ |              | Txt        | •            |
| Terzine per an    | nbo             | _                | <b>_</b>   |               | Dal 14/         | 12/2010          | al 12/12,                | /2015 ci    | on suddiv       | isione in      | mesi          |                    |            |              |            | 🗊 Gioca      |
| Terzina           | Ritardo att.    | Sortite tot.     | gen        | feb           | mar             | apr              | mag                      | giu         | lug             | ago            | set           | ott                | nov        | dic          |            | •            |
| 20-48-51          | 52              | 48               | 6          | 2             | 5               | 5                | 3                        | 4           | 3               | 4              | 3             | 1                  | 4          | 8            |            |              |
| 15-16-40          | 7               | 47               | 4          | 1             | 3               | 8                | 2                        | 7           | 3               | 5              | 3             | 3                  | 6          | 2            |            |              |
| 15-38-84          | 14              | 47               | 2          | 6             | 4               | 7                | 3                        | 2           | 2               | 4              | 6             | 5                  | 4          | 2            |            |              |
| 01-12-67          | 27              | 46               | 8          | 1             | 5               | 2                | 7                        | 6           | 3               | 3              | 2             | 3                  | 2          | 4            |            |              |
| 37-58-80          | 4               | 46               | 2          | 7             | 2               | 6                | 8                        | 3           | 4               | 2              | 4             | 2                  | 2          | 4            |            |              |
| 38-84-90          | 40              | 46               | 1          | 5             | 3               | 8                | 6                        | 3           | 1               | 3              | 5             | 2                  | 4          | 5            |            |              |
| 26-52-89          | 13              | 45               | 4          | 0             | 5               | 3                | 3                        | 3           | 2               | 2              | 8             | 5                  | 5          | 5            |            |              |
| 31-38-84          | 10              | 45               | 3          | 7             | 3               | 4                | 3                        | 3           | 3               | 1              | 6             | 3                  | 6          | 3            |            |              |
| 01-61-67          | 22              | 44               | 6          | 1             | 4               | 5                | 5                        | 3           | 2               | 4              | 3             | 6                  | 3          | 2            |            |              |
| 11-32-33          | 39              | 44               | 3          | (             | 2               | 4                | 2                        | 5           | 4               | 4              | (             | 5                  | 1          | 0            |            |              |
| 26-49-52          | 13              | 44               | /          | 0             | 2               | 1                | 1                        | 6           | /               | 1              | 1             | 2                  | 4          | 6            |            |              |
| 33-40-82          | 13              | 44               | 2          | 5             | 3               | U                | 6                        | 4           | 3               | 3              | 5             | 6                  | 5          | 2            |            |              |
| 37-38-78          | 43              | 44               | 3          | 5             | 1               | 4                | 5                        | 3           | 3               | 3              | 5             | 0                  | 1          | 5            |            |              |
| 00 45 24          | 2               | 44               | 5          | 0             | 2               | 2                | 2                        | 4           | 2               | 0              | 6             | 2                  | 4          | 5            |            |              |
| 20 20 21          | 3               | 43               | 2          | 3             | 2               | 3                | 2                        | 3           | 3               | 4              | 2             | 2                  | 4          | 5            |            |              |
| 20-35-01          | 40              | 43               | 1          | 4             | 6               | 7                | 1                        | 2           | 1               | 2              | 6             | 3                  | 6          | 5            |            |              |
| 26.35.49          | 33              | 43               | 6          | 2             | 1               | 2                | 2                        | 5           | 5               | 1              | 7             | 0                  | 3          | 9            |            |              |
| 30.38.84          | 40              | 43               | 7          | 5             | 2               | 6                | 5                        | 1           | 1               | 0              | 3             | 6                  | 4          | 3            |            | -            |
| - Periodo di rice | erca            |                  | Suddivis   | ione          | 1               |                  |                          |             | Ordinamen       | to risultati   |               | an Alfan da        | Inform     | nazioni      |            |              |
| C 105-00 100      |                 |                  | C In cic   | li da 🚺 18    | estrazion       | ni               |                          |             | Consider        | a solo forma:  | zioni present | i in tutti i cicli | 783 es     | strazioni    |            |              |
|                   | estrazioni al   |                  |            |               | tio amonto il r | "<br>umoro di oo | kazioni ner              | niele       |                 |                | · · · ·       |                    | Sortite    | teoriche tot | ali : 23,5 |              |
| C Ultimo anno     |                 | ¥                |            | aus il n di e | etrazioni per   | nttenere il n    | dei cicli cor            | polati      | Quantità di ris | ultati da visu | ualizzare: 1  | • 00               |            |              |            |              |
| @ Dal 14/12/2     | 2010 - al 12    | 2/12/2015 -      | 1          | gaannare      | sauzioni per    | 1                | der elen eel             | ilbac-ti    | C Ordina p      | er numero/a    | mbo/tema/g    | uaterna            |            |              |            |              |
| 1                 |                 | ·······          | 📀 in me    | si <u>ca</u>  | ancella tutti   |                  |                          |             | c o r           |                |               | aatoma             |            |              |            |              |
|                   |                 |                  | 🔽 GEI      | V 🔽 FEB       | MAR             | APR I            | MAG 🗔                    | GIU         | C urdina p      | er mardo ass   | oluto         |                    |            |              |            |              |
| - Considera       |                 |                  |            | AGO           | SET             |                  | VON                      | DIC         | (• Ordina p     | er frequenza   | assoluta      | _                  |            |              |            |              |
| Tutti i 90 num    | neri            | -                | 1          | Raggruppa     | a mesi uguali   |                  |                          |             | C Ordina p      | er frequenza   | di Genna      | aio 🗾              |            |              |            |              |
|                   |                 |                  |            |               |                 |                  |                          |             |                 |                |               |                    |            |              |            |              |
|                   |                 |                  |            |               |                 |                  |                          |             |                 |                |               |                    |            |              |            |              |
|                   |                 |                  |            |               |                 |                  |                          |             |                 |                |               |                    |            |              |            |              |

Importantissima procedura che permette di suddividere le frequenze in cicli composti da un **n. di estrazioni predefinito** (default 18) oppure in **cicli mensili**. In quest'ultimo caso possiamo scegliere/escludere i mesi da visualizzare, oppure raggruppare mesi uguali: abbiamo così la visualizzazione completa dei 12 mesi dell'anno. Scegliere innanzitutto il tipo di ricerca nella casella a discesa (sotto i pulsanti delle ruote) che può essere

#### Estratti/Ambi/Terzine per ambo/Quartine per ambo.

Se si scelgono gli estratti, si può effettuare l'elaborazione scegliendo **una o più posizioni determinate**, sulla/e ruote impostate (anche tutte, Nazionale compresa); possiamo anche scegliere se considerare tutti i 90 n., oppure tra le formazioni classiche o ancora una delle formazioni personali

La finestra temporale è impostabile a:

- ultime "x" estrazioni
- Ultimo anno
- Entro 2 date definite

Scegliendo dagli ambi in su, non sarà possibile la selezione di posizioni determinate e di formazioni quali decine/cadenze/figure etc.

Nel quadro **Suddivisione** si ha la possibilità di spuntare la casella "**Calcola automaticamente il numero di estrazioni per ciclo**": in questo caso viene adeguato il n. di estrazioni per ciclo al variare del n. di ruote oppure del tipo di ricerca ambi/terzine ecc.

Il nuovo quadro **Ordinamento risultati** permette di scegliere la quantità di risultati da visualizzare (il default è 100, un buon compromesso) visto che non è ne consigliabile ne possibile visualizzare oltre 117.000 terzine o 2.500.000 quartine

Si possono ordinare per ordine numerico (consigliabile solo per le ambate), ritardo assoluto, frequenza assoluta (default) oppure scegliendo suddivisione in mesi, la frequenza di un mese a propria scelta

Si ha anche l'interessante possibilità di spuntare la casella "**Considera solo formazioni presenti in tutti i cicli**" che verifica le formazioni cosiddette **regolari** che si sono sempre presentate in ciascun ciclo ricercato.

Volendo, si può limitare la ricerca ad un gruppo di numeri a scelta, utilizzando la funzione che si trova nel menù "Strumenti/Restrizioni di ricerca" oppure al centro della finestra principale di Lb: qui si spunta "Considera solo i seguenti numeri nelle ricerche" e si scelgono i numeri desiderati.

### Piramide (Metodi)

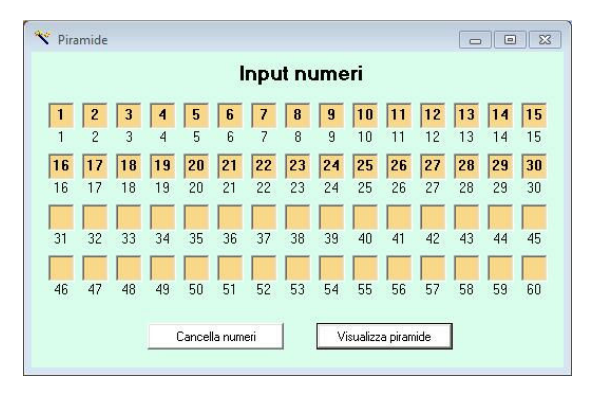

La classica piramide, con possibilità di piramidare fino a 60 numeri e tabella finale ridimensionabile dinamicamente.

Accanto ad ogni riga, oltre al numero della stessa, si troverà il totale dei numeri rappresentati. Che siano quelli ricavati da una tecnica, scelti da o un'alternativa al fuori 90.

Il risultato che si otterrà, che sarà sempre il numero dell'ultima riga, potrebbe essere un'ottima ambata, un capogioco o da sfruttare come numero d'oro al 10eLotto

| 🕆 Sviluppo piramide                                                                                                    |  |
|----------------------------------------------------------------------------------------------------|--|
| $ \begin{bmatrix} 01000040650607080910111213141516171819202122232455627782930 - R.1 = 168 \\ 112233445566778291123455789123455789245127 R. 1 = 239                                   $ |  |
|                                                                                                    |  |

## Previsione da frequenze/ritardi/precursori (Previsioni)

| 🌮 Prev              | isioni   | da frequ                                 | uenze/ri     | tardi/pr          | recursor         | ri    |                   |                       |      |      |                                                      |                                                                          | <u>_     ×</u>                                |
|---------------------|----------|------------------------------------------|--------------|-------------------|------------------|-------|-------------------|-----------------------|------|------|------------------------------------------------------|--------------------------------------------------------------------------|-----------------------------------------------|
| BA                  | CA       | FI                                       | GEN          | II NA             | PA               | RO    | то и              | E NZ                  |      |      |                                                      | al < 29/06/2017                                                          | <b>▼ →                                   </b> |
| - Nume              | ri da ce | ercare —                                 |              |                   |                  |       |                   |                       |      |      |                                                      |                                                                          |                                               |
| <mark>८</mark><br>२ | -        | 21 -                                     | 22<br>Г      | - <mark>24</mark> | - <mark>3</mark> | 0 -   | <mark>83</mark> - | 88                    |      |      | Scelta capo                                          | gioco (max 2)                                                            | 6                                             |
|                     | Più      | ù frequ                                  | uente        | nelle ul          | time 📘           | 180   | estrazion         | i.                    |      |      | F                                                    | Precursori presenti                                                      |                                               |
|                     | 83       | 30                                       | 88           | 8                 | 21               | 24    | 22                |                       |      |      | nelle l                                              |                                                                          |                                               |
| Freq.               | 18       | 12                                       | 7            | 6                 | 6                | 6     | 4                 |                       |      |      | <ul> <li>Considera s</li> <li>Considera s</li> </ul> | olo i precursori dei singoli numeri<br>olo i precursori dei singoli ambi |                                               |
| -                   | 07.745   |                                          |              |                   |                  |       |                   |                       |      |      | C Considera e                                        | ntrambi i tipi di precursori                                             |                                               |
|                     | Pii      | i ritaro                                 | latario      | <b>D</b> : (m     | iedia: 10        | ,0)   |                   |                       |      | Ambo | Rit. assoluto                                        | Precursori presenti                                                      | Valore                                        |
|                     | 21       | 8                                        | 24           | 22                | 88               | 30    | 83                |                       |      | 8-22 | 478                                                  | 9                                                                        | 46                                            |
| Bit.                | 84       | 63                                       | 52           | 51                | 33               | 4     | 1                 |                       |      | 8-24 | 434                                                  | 15                                                                       | 43                                            |
|                     |          |                                          |              |                   |                  |       |                   |                       |      | 0-03 | 560                                                  | 65                                                                       | 40                                            |
|                     |          |                                          |              |                   |                  |       |                   |                       |      | 8-21 | 438                                                  | 9                                                                        | 33                                            |
|                     |          |                                          |              | Rist              | ultato           | elabo | razion            | e                     |      | 8-30 | 421                                                  | Nessuno                                                                  | 0                                             |
| 11 91               | Der      |                                          | a va la a la |                   | 01               | CI 9  | 0 D-              | alalani seekakili Cl  | - 21 |      |                                                      |                                                                          |                                               |
| 1 21                | F U8     | szioni j                                 | JIUDAL       | m.je              | 4                |       | 0 -0              | sizioni probabili. 5  | e2   |      |                                                      |                                                                          |                                               |
| 2' 24               | Pos      | sizioni j                                | orobab       | oili: 3' e        | 2'               | 7' 3  | 0 Po              | sizioni probabili: 5' | e 2' |      |                                                      |                                                                          |                                               |
| 3' 8                | Pos      | sizioni p                                | orobab       | oili: 3' e        | 2'               | 8'    |                   |                       |      |      |                                                      |                                                                          |                                               |
| 4' 22               | Pos      | sizioni j                                | orobab       | oili: 5' e        | 1'               | 9'    |                   |                       |      |      |                                                      |                                                                          |                                               |
| 5' 83               | Pos      | sizioni j                                | orobab       | oili: 1' e        | 3'               | 10'   |                   |                       |      |      |                                                      |                                                                          |                                               |
|                     |          | an an an an an an an an an an an an an a |              |                   |                  |       |                   |                       |      |      |                                                      |                                                                          |                                               |
|                     |          |                                          |              |                   |                  |       |                   |                       |      |      |                                                      |                                                                          |                                               |
|                     |          |                                          |              |                   |                  |       |                   |                       | 100% |      |                                                      |                                                                          |                                               |

Procedura molto sofisticata che permette l'inserimento di lunghette fino a 10 numeri (e fino a 2 capogioco)

Verranno analizzate le frequenze entro un numero di estrazioni a scelta (default 180), il ritardo attuale ed i numeri precursori sortiti in passato.

Viene quindi stilata una graduatoria con l'ordine di probabilità di sortita di ciascun numero e degli ambi composti dalla lunghetta inserita

#### Ricerca numeri avanzata (Statistiche)

| 🕉 Lottobusiness - Ricerca numeri                             |               |        |           |      |    |     |          |           | _        |      |
|--------------------------------------------------------------|---------------|--------|-----------|------|----|-----|----------|-----------|----------|------|
| BA CA FI GE MI NA PA RO TO VE Tutte G                        | lobale        |        | -         |      |    | dal | 07/01    | /1939 🛨 a | 29/06/20 | 17 🕶 |
|                                                              | Risultati     | 17 A.  | 201001    | -19  |    |     |          |           |          |      |
|                                                              | Data          | 1*     | 2*        | 3°   | 4* | 5*  | Rit.     | Ruota     | Prog.    | -    |
| Ricerca avanzata                                             | 26/09/1942    | 18     | 85        | 45   | 10 | 81  | -        | PA 1'     | 1        |      |
| N. 5 Pos. 1 2 3 4 5                                          | 26/09/1942    | 30     | 70        | 75   | 66 | 37  | -        | R0 1'     |          |      |
| BA CA EL CE MI NA PA RO TO VE NZ                             | 03/07/1943    | 5      | 84        | 67   | 46 | 81  | -        | CA 1'     | 2        |      |
|                                                              | 03/07/1943    | 26     | 30        | 8    | 18 | 70  | -        | MI 1'     |          |      |
|                                                              |               |        |           |      |    |     |          |           |          |      |
| N. 10 Pos. 1 2 3 4 5                                         | 22/04/1944    | 5      | 35        | 1    | 9  | 31  | -        | FI 1'     | 3        |      |
|                                                              | 22/04/1944    | 2      | 73        | 66   | 10 | 8   | -        | MI 1'     |          |      |
| BA CA FI GE MI NA PA RO TO VE NZ                             | 22/04/1944    | 20     | 32        | 18   | 89 | 73  | -        | PA 1'     |          |      |
|                                                              |               |        |           |      |    |     |          |           |          |      |
| N 18 Pos 1 2 3 4 5                                           | 05/07/1947    | 74     | 49        | 5    | 76 | 77  | 2        | FI 1'     | 4        |      |
|                                                              | 05/07/1947    | 85     | 38        | 9    | 10 | 42  | 5        | NA 1'     |          |      |
| BA CA FI GE MI NA PA RO TO VE NZ                             | 05/07/1947    | 88     | 30        | 85   | 25 | 43  | -7       | PA 1'     |          |      |
|                                                              | 0010414050    |        | 10        | ~~~  | 50 |     |          | EL 41     | -        |      |
| N 30 Pos 1 2 3 4 5                                           | 22/04/1950    | 66     | 18        | 63   | 53 | 11  | -        | FLE       | 5        |      |
|                                                              | 22/04/1950    | 48     | 53        | 10   | 10 | 67  | -        | GET       |          |      |
| BA CA FI GE MI NA PA RO TO VE NZ                             | 22/04/1950    | 54     | 24        | 10   | 16 | 57  | -        | MLT.      |          |      |
|                                                              | 22/04/1950    | 15     | 30        | 70   | 60 | 45  | -        | NA P      |          |      |
| N. Pos. 1 2 3 4 5                                            | 22/11/1952    | 41     | 5         | 18   | 51 | 37  |          | GE 1'     | 6        | -    |
| BA CA FI GE MI NA PA RO TO VE NZ                             | Statistiche   |        |           |      |    |     |          |           |          |      |
| Rintraccia minimo                                            | Estrazioni an | alizza | ate :     | 5789 |    | (4  | 12 occor | rrenze)   |          |      |
|                                                              | Estratti: 1   | 37     | NOTION OF |      |    |     |          |           |          |      |
| Solo numeri in ordine di inserimento Vedi teb probabilistica | Ambi:         | 18     |           |      |    |     |          |           |          |      |
|                                                              | Terni:        | 0      |           |      |    |     |          |           |          |      |
|                                                              | Quaterne :    | 0      |           |      |    |     |          |           |          |      |
| Lhiudi finestra Cancella                                     | Cinquine :    | 0      |           |      |    |     |          |           |          |      |
|                                                              | 100%          |        |           |      |    |     |          |           |          |      |
|                                                              | 100%          |        |           |      |    |     |          |           |          |      |

Nuova opzione "Ricerca avanzata...": selezionandola apparirà una nuova tabella che copre e sostituisce quella classica. La nuova ricerca è molto sofisticata: qui si possono scegliere fino a 5 numeri e per ognuno di essi una o più posizioni e una o più ruote. Addirittura si può anche inserire 2 numeri uguali da ricercare in posizioni e ruote diverse!

La casella "Solo uscite simultanee" è spuntata di default, e significa che la ricerca dei numeri inseriti va fatta nell'ambito della stessa estrazione; togliendo il segno di spunta vengono visualizzate TUTTE le occorrenze.

Il pulsante "Cancella" azzera tutti i numeri/posizioni/ruote, il pulsante "Chiudi finestra" ti permette di ritornare alla ricerca classica.

Ecco alcuni esempi d'uso:

- Se si inserisce un solo numero ed indicando ad es. minimo 2 numeri entro 2 estrazioni, si può verificare tutte le volte che lo stesso numero si è ripetuto in 2 estrazioni consecutive.

- Se si inseriscono 3 numeri indicando minimo 3 numeri entro 3 estrazioni, si verificano tutte le volte che tutti i 3 numeri si sono presentati entro le 3 estrazioni consecutive

- Se si inseriscono 5 numeri indicando minimo 3 numeri entro 1 estrazione, si verificano tutte le volte che almeno 3 numeri su 5 si sono presentati nella stessa estrazione

La procedura è molto utile in caso si cerchino ricorrenze particolari sul quadro estrazionale.

### Ricerca storica terzine per ambo su ruote multiple (Statistiche)

Notoriamente la **terzina per ambo** è una delle sorti più "appetibili" riguardo al rapporto puntata/vincita: la ricerca ha lo scopo di trovare ritardi e frequenze storiche ed attuali di una terzina per ambo su 1/2/3 ruote in contemporanea.

Si può scegliere quali ruote analizzare (anche tutte insieme), il tipo di ricerca su 1 ruota, 2 ruote o 3 ruote in contemporanea e la data di inizio/fine della ricerca stessa.

#### Tipi di analisi disponibili

- *Ritardo relativo*: calcola il ritardo di terzine per ambo su 1-2-3 ruote contemporaneamente esempio: 27-71-72 ritarda da 1250 estrazioni su BA-VE in contemporanea

Alla fine della ricerca si avranno, ordinate per ritardo, tutte le terzine con le relative ruote, data di inizio/fine dell'assenza e la terzina con il max ritardo attuale.

| BA         CA         FI         GE         MI         NA         PA         RO         TO         VE         Tutte         NZ         del         07/0           Ricerca su         2 Ruote         Tipo di analisi         Ritardo relativo                                                                                                    | 1/1020 01 00/07/0017 |
|----------------------------------------------------------------------------------------------------|----------------------|
| Picerca su         2 Ruote         Tipo di analisi         Ritardo relativo           Terzina         Ritardo max storico         Ruote         Dal         Al         Max attuale           27.71.72         1250         BA - VE         06/03/2002         22/03/2011         836c 11           30.65.79         1205         BA - GE         30/04/1966         27/05/1989         780c 61           27.71.72         1150         CA - VE         02/04/2006         21/09/2013         799: 22           59.75.79         1150         CA - VA         22/10/19797         30/08/2007         943: 33           59.75.69         1132         CA - NA         11/11/2000         01/08/2009         820: 33           57.726         1130         BA - MI         19/06/1948         07/02/1970         739: 33           15.33.86         111/1         CA - MI         19/02/010         04/04/017         746: 45 |                      |
| Terzina         Ritardo max storico         Ruote         Dal         Al         Max attuale           27.71.72         1250         BA - VE         06/03/2002         22/03/2011         836: 1           30.65.79         1205         BA - GE         30/04/1966         27/05/1989         780: 6           67.74.86         1159         BA - CA         29/04/2006         21/09/2013         799: 2           59.75.79         1150         CA - VE         22/01/1937         30/08/2007         943: 3           21.54.59         1132         CA - NH         11/11/2000         01/08/2009         820: 3           5.7.26         1130         BA - MI         19/06/1948         07/02/1970         739: 3           5.7.36         1117         CA - NE         12/01/100         01/08/2009         820: 3                                                                                                 |                      |
| 27.71.72         1250         BA - VE         06/03/2002         22/03/2011         836: 1           30.65.79         1205         BA - GE         30/04/1966         27/05/1989         780: 6           27.74.86         1159         BA - CA         29/04/2066         21/09/2013         799: 21           59.75.79         1150         CA - VE         22/10/1997         30/08/2007         943: 31           21.54.59         1132         CA - NA         11/11/2000         01/08/2009         820: 31           5.7.26         1130         BA - MI         19/06/1948         07/02/1970         739: 31                                                                                                    | e e terzina          |
| 30.65.79         1205         BA - GE         30/04/1966         27/05/1989         780:6           27.74.86         1159         BA - CA         29/04/2006         21/09/2013         799:2           59.75.79         1150         CA - VE         22/10/1997         30/08/2007         943:3           21.54.59         1132         CA - NA         11/11/2000         01/08/2009         820:3           5.7.26         1130         BA - MI         19/05/1948         07/02/1970         739:3           15.33.86         1117         CA - MI         15/02/017         754:5                                                                                                    | 7.60.77              |
| 27.74.86         1159         BA - CA         29/04/2006         21/09/2013         799-2           59.75.79         1150         CA - VE         22/10/1997         30/08/2007         943:30           21.54.59         1132         CA - NA         11/11/2000         01/08/2009         620:37           5.7.26         1130         BA - MI         19/06/1948         07/02/1970         739:3           5.7.36         1131         CA - NI         19/06/1948         07/02/1970         739:3                                                                                                    | 0.77.85              |
| 59.75.79         1150         CA - VE         22/10/1997         30/08/2007         943: 3           21.54.59         1132         CA - NA         11/11/2000         01/08/2009         820: 3'           5.7.26         1130         BA - MI         19/06/1948         07/02/1970         739: 3'           5.38.65         1117         CA - TO         16/02/0017         754: 5'                                                                                                    | 6.30.78              |
| 21.54.59         1132         CA - NA         11/11/2000         01/08/2009         820: 3           5.7.26         1130         BA - MI         19/06/1948         07/02/1970         739: 3           15.33.86         1117         CA - TO         16/02/017         739: 3                                                                                                    | 0.55.62              |
| 5. 7.26 1130 BA - MI 19/06/1948 07/02/1970 739: 3<br>15.33.86 1117 CA - TO 16/02/2010 04/04/2017 764: 6                                                                                                    | 7.42.71              |
| 15 33 86 1117 CA TO 16/02/2010 04/04/2017 764 6                                                                                                    | 1.70.76              |
| 13.33.00 1111 0/110 10/02/2010 04/04/2011 104.0                                                                                                    | 3.83.87              |
| 19.58.72 1113 BA - TO 29/08/1992 02/07/2005 789: 14                                                                                                    | 4.35.55              |
| 21.34.72 1109 CA - FI 24/12/1983 14/03/2001 839: 43                                                                                                    | 3.75.77              |
| 27.35.59 1109 CA - MI 10/07/2004 01/12/2011 773: 6                                                                                                    | 3.83.87              |
| 1. 3.42 1101 CA - GE 08/01/1966 07/02/1987 779: 3                                                                                                    | 7.42.54              |
| 4.45.58 1097 BA - RO 05/08/1967 06/08/1988 811: 5/                                                                                                    | 0.60.67              |
| 9.27.39 1087 BA - FI 02/03/2006 07/02/2013 779: 14                                                                                                    | 4.22.82              |
| 28.32.70 1035 CA - RO 13/08/1983 22/04/2000 994: 2                                                                                                    | 3.49.60              |
| 1. 3.68 1024 CA - PA 25/05/1968 02/01/1988 845: 9                                                                                                    | .58.82               |
| 4.22.56 1021 BA - PA 09/12/2010 15/06/2017 832: 3                                                                                                    | 3.14.88              |
| 54.65.78 970 BA - NA 24/06/1950 18/01/1969 839: 14                                                                                                    | 4.21.47              |
|                                                                                                    |                      |
|                                                                                                    |                      |
| FI-GE 02                                                                                                    |                      |
|                                                                                                    |                      |

- Ritardo totale: la procedura calcola il totale dei ritardi delle 2 (o 3) ruote analizzate.

esempio: 33-45-55 ritardo totale di 2981 estrazioni (748 + 2.233) su CA-GE

Nella 2' colonna c'è il max ritardo storico registrato, con la frequenza fino a quel momento ed i totali distinti per ruote; nell'ultima colonna c'è la terzina con il max attuale e relativa frequenza.

Se si sceglie la ricerca su 2 o 3 ruote, appare una ulteriore scelta *Minima somma attuale da rilevare* che, se spuntata la relativa casella, permette di rilevare TUTTE le terzine con il ritardo totale minimo indicato, quindi anche più di una per coppia.

| 🗞 Ricerca sto                         | rica terzine per ambo           |                  |            |                                      |
|---------------------------------------|---------------------------------|------------------|------------|--------------------------------------|
| · · · · · · · · · · · · · · · · · · · |                                 |                  |            |                                      |
| BA CA                                 | FI GE MI NA PA RO TO VE         | Tutte NZ         |            | dal 07/01/1939 🕶 al 08/07/2017 🕶     |
| _                                     |                                 |                  | N REPORT   |                                      |
| Ricerca su                            | 2 Ruote - Tipo di analisi Ri    | tardo totale 🛛 🔻 | L Minima   | a rilevare> 2000                     |
| -                                     |                                 |                  |            |                                      |
| Terzina                               | Ritardo max storico e frequenza | Ruote            | Al         | Max attuale, frequenza e terzina     |
| 33.45.55                              | 2981-30 (748-23 + 2233-7)       | CA - GE          | 12/10/1996 | 1923-66 (160-46 + 1763-20): 51.55.89 |
| 27.71.72                              | 2780-41 (1530-18 + 1250-23)     | BA - VE          | 19/03/2011 | 1882-65 (1046-39 + 836-26): 17.60.77 |
| 37.45.71                              | 2687-13 (812-12 + 1875-1)       | CA - FI          | 24/12/1977 | 1776-87 (529-46 + 1247-41): 50.71.75 |
| 15.30.60                              | 2668-61 (446-40 + 2222-21)      | BA - RO          | 11/12/2012 | 2400-78 (462-47 + 1938-31): 37.50.90 |
| 12.29.39                              | 2640-41 (2145-13 + 495-28)      | CA - NA          | 28/05/2005 | 1914-62 (580-37 + 1334-25): 21.69.88 |
| 6.18.45                               | 2596-51 (1090-26 + 1506-25)     | BA - GE          | 19/03/2011 | 1873-71 (1696-34 + 177-37): 18.41.42 |
| 17.67.81                              | 2567-45 (1552-24 + 1015-21)     | CA - MI          | 17/11/2007 | 1647-66 (89-42 + 1558-24): 53.61.87  |
| 7.33.89                               | 2555-56 (855-32 + 1700-24)      | BA - NA          | 29/12/2015 | 2202-64 (1363-31 + 839-33): 14.21.47 |
| 33.50.84                              | 2552-55 (894-34 + 1658-21)      | BA - PA          | 17/01/2015 | 1871-77 (1234-34 + 637-43): 21.53.84 |
| 2.21.43                               | 2518-24 (1748-9 + 770-15)       | BA - CA          | 24/01/1998 | 2133-82 (1696-31 + 437-51): 18.41.71 |
| 25.36.62                              | 2508-23 (178-18 + 2330-5)       | BA - TO          | 24/02/1996 | 1915-78 (789-39 + 1126-39): 14.35.55 |
| 27.29.79                              | 2476-52 (1864-22 + 612-30)      | CA - PA          | 09/12/2014 | 1980-64 (236-48 + 1744-16): 28.82.87 |
| 8.46.84                               | 2428-42 (1080-17 + 1348-25)     | BA - FI          | 14/07/2005 | 2103-71 (1696-33 + 407-38): 18.41.42 |
| 5. 7.26                               | 2420-11 (1130-6 + 1290-5)       | BA - MI          | 31/01/1970 | 1819-76 (1696-34 + 123-42): 18.41.42 |
| 1                                     |                                 |                  |            |                                      |
|                                       |                                 |                  |            |                                      |
|                                       |                                 |                  |            |                                      |
|                                       |                                 |                  |            |                                      |
| P                                     |                                 |                  | 11000      |                                      |
| CA-R                                  | 0                               |                  | 0%         |                                      |
| 14                                    |                                 |                  |            |                                      |

- *Terzina più frequente*: calcola la frequenza più elevata di terzine per ambo su 1-2-3 ruote contemporaneamente Alla fine della ricerca si avranno, ordinate per frequenza, tutte le terzine con le relative ruote

| 😕 Ricerca sto | orica terzine per ambo |                                  |              |             |                                                                         | 3 |
|---------------|------------------------|----------------------------------|--------------|-------------|-------------------------------------------------------------------------|---|
| BA CA         | FI GE MI NA PA         | RO TO VE 1                       | Futte NZ     |             | dal 07/01/1939 - al 08/08/2017                                          | • |
| Ricerca su    | 2 Ruote 🗾 Tipo         | o di analisi <mark>Terzir</mark> | ia più freq. | •           |                                                                         |   |
| Terzina       | Frequenza massima      | Ruote                            | Dal          | AI          | Max attuale e terzina                                                   | * |
| 20.48.51      | 143 (2,47 %)           | BA - TO                          | -            |             |                                                                         |   |
| 48.51.88      | 143 (2,47 %)           | BA - TO                          | -            | -           | an an an an an an <del>a</del> n an an an an an an an an an an an an an |   |
| 38.40.41      | 140 (2,42 %)           | PA - VE                          | -            | -           | -                                                                       | H |
| 53.55.58      | 138 (2,38 %)           | BA - VE                          | -            | -           |                                                                         |   |
| 48.51.56      | 137 (2,36 %)           | MI - TO                          | -            | -           | -                                                                       |   |
| 41.46.85      | 137 (2,36 %)           | RO - TO                          | -            | -           | -                                                                       |   |
| 4.75.87       | 136 (2,35 %)           | BA - PA                          | -            | -           |                                                                         |   |
| 8.9.57        | 136 (2,35 %)           | FI - NA                          | -            | -           | -                                                                       |   |
| 27.33.64      | 136 (2,35 %)           | FI - RO                          | -            | -           | -                                                                       |   |
| 15.48.82      | 136 (2,34 %)           | BA - MI                          |              | -           |                                                                         |   |
| 49.50.77      | 134 (2,33 %)           | GE - PA                          |              | -           |                                                                         |   |
| 2.67.77       | 134 (2,32 %)           | NA - PA                          | -            | -           |                                                                         |   |
| 20.48.81      | 134 (2,31 %)           | BA - FI                          | -            | -           | -                                                                       |   |
| 7.58.68       | 134 (2,31 %)           | FI-VE                            | -            | -           | -                                                                       |   |
| 6.23.89       | 133 (2,34 %)           | CA - PA                          | -            | -           | -                                                                       |   |
| 5.66.78       | 133 (2,33 %)           | BA - CA                          | -            | -           | -                                                                       |   |
| 8.28.57       | 133 (2,33 %)           | CA - FI                          | -            | -           |                                                                         |   |
| 39.81.89      | 133 (2,33 %)           | CA - MI                          | -            | -           |                                                                         | + |
| 1 - 1 - 7 En  | 100 00 000             | L1 8.41                          |              |             |                                                                         |   |
| T0 - V        | E E                    |                                  |              | 100%        |                                                                         |   |
|               |                        |                                  |              | - Million - |                                                                         |   |

- *Terzina meno frequente*: al contrario della funzione precedente, calcola la frequenza più bassa di terzine per ambo su 1-2-3 ruote contemporaneamente

Alla fine della ricerca si avranno, ordinate per frequenza, tutte le terzine con le relative ruote

| 🥵 Ricerca sto | rica terzine per ambo |                                  |              |      |                                                                                                    |
|---------------|-----------------------|----------------------------------|--------------|------|----------------------------------------------------------------------------------------------------|
| BA CA         | FI GE MI NA PA        | RO TO VE 1                       | utte NZ      |      | dal 07/01/1939 💌 al 08/08/2017 💌                                                                                                    |
| Ricerca su    | 3 Ruote 💽 Tipo        | o di analisi <mark>Terzin</mark> | a meno freq. | •    |                                                                                                    |
| Terzina       | Frequenza minima      | Ruote                            | Dal          | AI   | Max attuale e terzina                                                                                                    |
| 52.58.72      | 72 (1,24 %)           | BA - FI - TO                     |              | -    |                                                                                                    |
| 9.10.36       | 72 (1,26 %)           | CA - MI - PA                     | -            | -    |                                                                                                    |
| 10.28.82      | 74 (1,29 %)           | GE - PA - RO                     | -            | -    |                                                                                                    |
| 10.28.82      | 76 (1,32 %)           | BA - GE - PA                     | -            |      | -                                                                                                    |
| 28.80.87      | 76 (1,32 %)           | PA - RO - VE                     | -            | -    | -                                                                                                    |
| 45.52.79      | 76 (1,33 %)           | CA - GE - PA                     | -            | -    | -                                                                                                    |
| 28.52.71      | 77 (1,33 %)           | BA - MI - VE                     | -            | -    | 1997 (1997) (1997) (19977) (19977) (1997) (19977) (1997) (1997) (1997) (1997) (1997) ( |
| 18.55.89      | 77 (1,35 %)           | CA - FI - GE                     | -            | -    |                                                                                                    |
| 21.34.50      | 77 (1,35 %)           | CA - FI - NA                     | -            |      | -                                                                                                    |
| 4.17.33       | 77 (1,35 %)           | CA - FI - TO                     |              | -    |                                                                                                    |
| 7.45.49       | 77 (1,35 %)           | CA - NA - TO                     |              | -    |                                                                                                    |
| 2.45.49       | 77 (1,35%)            | CA - NA - VE                     | -            | -    |                                                                                                    |
| 3.14.33       | 77 (1,35 %)           | CA - 10 - VE                     | -            | -    | -                                                                                                    |
| 28.39.49      | 78 (1,35%)            | GE - NA - VE                     | -            | -    |                                                                                                    |
| 26.48.89      | 78 (1,36 %)           | GE - NA - PA                     |              |      | -                                                                                                    |
| 26.45.49      | 78 (1,37%)            | CA - FI - RO                     | -            | -    |                                                                                                    |
| 10.33.66      | 78 (1,37%)            | CA-GE-NA                         | -            | -    | -                                                                                                    |
| 10.17.24      | 70 (1,37%)            | CA - IVII - VE                   | -            | -    |                                                                                                    |
|               |                       |                                  |              |      |                                                                                                    |
| R0 - T0 -     | VE                    |                                  |              | 100% |                                                                                                    |
|               |                       |                                  |              |      |                                                                                                    |

# Ritardi consecutivi (Metodi)

|                  |          |                  |            | -                                 |           |           | C. Constant | -          | -                                        | (in second |        | -                                                   | -         |                                              |  |  |  |  |  |  |
|------------------|----------|------------------|------------|-----------------------------------|-----------|-----------|-------------|------------|------------------------------------------|------------|--------|-----------------------------------------------------|-----------|----------------------------------------------|--|--|--|--|--|--|
| BA CA FI         | GE MI    | NA PA R          | O TO VE    | Tutte N2                          | z         | Г         | Posizion    | e determ   | nala>                                    | 1          | 2 3    | 4                                                   | 5         | 💽 🎍 🖉 Txt                                    |  |  |  |  |  |  |
| Numeri da ricerc | are      | 6 7 0            | 0 10       |                                   |           |           |             |            | Anal                                     | isi di 1   | 0 rita | rdi con                                             | secutiv   | i                                            |  |  |  |  |  |  |
| 44 40 42         | 4 5      | 46 47 40         | 10 20      | Data di ca                        | lcolo -   |           |             |            |                                          |            |        | Informaz                                            | ioni      |                                              |  |  |  |  |  |  |
| 11 12 13         | 14 10    | 10 17 18         | 19 20      | Analisi di 10 ritardi consecutivi |           |           |             |            |                                          |            |        |                                                     |           |                                              |  |  |  |  |  |  |
| 21 22 23         | 24 20    | 20 27 28         | 29 30      |                                   |           | < 07/     | 03/2015     | • >        | м                                        |            |        | Ruote : BA CA FI GE MI NA PA RO TO VE NZ            |           |                                              |  |  |  |  |  |  |
| 31 32 33         | 34 35    | 36 37 38         | 39 40      | Decembri                          |           |           |             |            |                                          |            |        | radiuo minimo di o eseccióni (esci, nicico diluble) |           |                                              |  |  |  |  |  |  |
| 41 42 43         | 44 45    | 46 47 48         | 49 50      | N signal                          | a   Vak   | ve minima | dei sino    | Distanti   | 0                                        |            |        |                                                     |           |                                              |  |  |  |  |  |  |
| 51 52 53         | 54 55    | 56 57 58         | 59 60      | C Coppia                          | Bita      | rdi conse | cutivi da   | consider   | are 10                                   | 3          |        |                                                     |           |                                              |  |  |  |  |  |  |
| 61 62 63         | 64 65    | 66 67 68         | 69 70      | C Terzina                         | 90        |           | ombinazi    | oni nossi  | al la la la la la la la la la la la la l |            |        |                                                     |           |                                              |  |  |  |  |  |  |
| 71 72 73         | 74 75    | 76 77 78         | 79 80      |                                   | 1.30      | ~         | SHOLE HELE  | ora pressa |                                          |            |        |                                                     |           |                                              |  |  |  |  |  |  |
| 81 82 83         | 84 85    | 86 87 88         | 89 90      | Massimo si                        | torico    |           |             |            |                                          |            | . 1    | Quantità                                            | nsultati  |                                              |  |  |  |  |  |  |
| 🗶 Cancella       |          | Sele             | zionati 90 | Verifica                          | massimi s | norici    | dal         | < 04       | V01/194                                  | 7 - >      |        |                                                     | Rilevazio | ine massima di 🛛 30 🛛 risultati nella llista |  |  |  |  |  |  |
| Ountings         | Durate   | k dia alian alik | Dit. slab  | Dit of                            | DO        | DO        | D.4         | DE         | De                                       |            |        | Lpo                                                 | D10       |                                              |  |  |  |  |  |  |
| Combinaz.        | Ruota    | Media nt.        | Rit. glob. | Rit. att.                         | 7         | 1         | 84          | RD         | RD                                       | 07         | 17     | 10                                                  | 171       |                                              |  |  |  |  |  |  |
| 26               | MT<br>NZ | 97.90            | 270        | 42                                | 17        | 24        | 20          | 17         | 110                                      | -21        | 76     | 04                                                  | 171       |                                              |  |  |  |  |  |  |
| 5                | PA       | 37.00            | 370        | 40                                | 15        | 34        | 10          | 6          | 162                                      | 36         | 31     | 16                                                  | 40        |                                              |  |  |  |  |  |  |
| 79               | GE       | 36.20            | 362        | 6                                 | 13        | 98        | 6           | 40         | 61                                       | 33         | 50     | 42                                                  | 13        |                                              |  |  |  |  |  |  |
| 64               | GE       | 33,60            | 336        | 56                                | 30        | 36        | 25          | 17         | 47                                       | 20         | 32     | 58                                                  | 15        |                                              |  |  |  |  |  |  |
| 88               | MI       | 33,40            | 334        | 23                                | 11        | 10        | 1           | 24         | 131                                      | 25         | 9      | 3                                                   | 97        |                                              |  |  |  |  |  |  |
| 26               | VE       | 33,30            | 333        | 17                                | 4         | 5         | 43          | 76         | 13                                       | 78         | 32     | 8                                                   | 57        |                                              |  |  |  |  |  |  |
| 57               | GE       | 33,10            | 331        | 56                                | 23        | 20        | 16          | 62         | 30                                       | 67         | 29     | 11                                                  | 17        |                                              |  |  |  |  |  |  |
| 83               | NZ       | 32,90            | 329        | 45                                | 25        | 3         | 20          | 79         | 7                                        | 42         | 10     | 46                                                  | 52        |                                              |  |  |  |  |  |  |
| 21               | NA       | 32,50            | 325        | 14                                | 88        | 42        | 18          | 39         | 13                                       | 28         | 23     | 56                                                  | 4         |                                              |  |  |  |  |  |  |
| 75               | PA       | 32,40            | 324        | 30                                | 11        | 6         | 51          | 64         | 15                                       | 25         | 8      | 22                                                  | 92        |                                              |  |  |  |  |  |  |
| 15               | VE       | 32,30            | 323        | 40                                | 15        | 36        | 32          | 43         | 36                                       | 51         | 23     | 10                                                  | 37        |                                              |  |  |  |  |  |  |
| 35               | 10       | 37.20            | 399        | 41                                | 8         | 26        | я           | ×          | 49                                       | 1          | 101    | 14                                                  | 11        |                                              |  |  |  |  |  |  |

Oltre alle impostazioni in comune ad equilibrio instabile, qui si può sceglere nei parametri N.singolo/coppia/terzina,

valore minimo dei ritardi da visualizzare (default 0, ossia tutti visualizzati) ed i ritardi da considerare (default 10)

In questo caso non vengono incrociati numeri e ruote (non avrebbe senso), quindi ogni combinazione appartiene ad una singola ruota.

Lo storico calcola la migliore striscia di X ritardi.

I numeri scelti saranno "ricordati" da entrambe le procedure.

#### Ritardi caselle (Statistiche)

| Irdinament                                 | to   | maru | 1    |      |      |      |      |       |      |        |       |             |        |                       |        |       | -    | -    |           |      |      |          |      |  |
|--------------------------------------------|------|------|------|------|------|------|------|-------|------|--------|-------|-------------|--------|-----------------------|--------|-------|------|------|-----------|------|------|----------|------|--|
| Ordina per ritardo della posizione 🗾 Dal 0 |      |      |      |      |      |      |      |       |      | 01/193 | 9 - 2 | 1 29        | 06/201 | 7 -                   |        |       | 0    |      | 🖉 Txt 🛛 🕜 |      |      |          |      |  |
|                                            |      |      |      |      |      |      |      |       |      |        |       |             |        | Posizione determinata |        |       |      |      |           |      |      |          |      |  |
|                                            | E    | CE   |      |      | ABO  |      |      | Tutte |      |        | Total | o. o. o. t. | ozion  | ionol                 | liaaot |       | F    | Tre  |           |      |      | 2        |      |  |
| DA CA                                      | F1   | GE   |      |      | A    |      | VE   | Tutte | NZ.  |        | TUTAI | e esu       | 82101  | ii di idi             | IZZalt | 9.070 | 0    |      | va        |      | -    | <b>。</b> | •    |  |
| P.                                         | 40   | 51   | 32   | 46   | 45   | 71   | 16   | 62    | 9    | 41     | 4     | 20          | 85     | 27                    | 43     | 36    | 72   | 63   | 21        | 87   | 11   | 39       | 67   |  |
| N.                                         | 19   | 39   | 30   | 72   | 38   | 71   | 13   | 75    | 31   | 67     | 90    | 45          | 86     | 9                     | 10     | 12    | 20   | 87   | 6         | 62   | 40   | 51       | 17   |  |
| Freq.(P)                                   | 328  | 330  | 297  | 321  | 312  | 305  | 310  | 297   | 318  | 309    | 319   | 319         | 314    | 323                   | 316    | 325   | 353  | 343  | 362       | 300  | 303  | 319      | 318  |  |
| Ritardo                                    | 13   | 10   | 16   | 12   | 12   | 4    | 28   | 6     | 40   | 13     | 53    | 25          | 1      | 19                    | 12     | 15    | 3    | 6    | 24        | 0    | 34   | 14       | 4    |  |
| Storico                                    | 92   | 147  | 181  | 102  | 76   | 144  | 105  | 159   | 113  | 122    | 100   | 98          | 81     | 90                    | 118    | 117   | 87   | 102  | 115       | 101  | 131  | 89       | 101  |  |
| Rapporto                                   | 0,14 | 0,06 | 0,08 | 0,11 | 0,15 | 0,02 | 0,26 | 0,03  | 0,35 | 0,10   | 0,53  | 0,25        | 0,01   | 0,21                  | 0,10   | 0,12  | 0,03 | 0,05 | 0,20      | 0,00 | 0,25 | 0,15     | 0,03 |  |
| P.                                         | 65   | 8    | 79   | 74   | 25   | 82   | 50   | 42    | 7    | 83     | 19    | 76          | 38     | 69                    | 2      | 78    | 28   | 90   | 44        | 52   | 61   | 64       | 68   |  |
| N.                                         | 34   | 82   | 55   | 58   | 21   | 43   | 7    | 77    | Б    | 47     | 69    | 4           | 29     | 59                    | 84     | 53    | 79   | 88   | 24        | 28   | 68   | 1        | 22   |  |
| Freq.(P)                                   | 322  | 316  | 321  | 301  | 309  | 321  | 338  | 320   | 322  | 308    | 331   | 331         | 323    | 320                   | 328    | 285   | 311  | 361  | 353       | 311  | 316  | 316      | 324  |  |
| Ritardo                                    | 5    | 41   | 2    | 3    | 20   | 1    | 10   | 13    | 41   | 1      | 26    | 2           | 14     | 4                     | 59     | 2     | 18   | 0    | 12        | 9    | 6    | 5        | 4    |  |
| Storico                                    | 110  | 123  | 98   | 163  | 113  | 103  | 107  | 103   | 136  | 104    | 92    | 118         | 115    | 98                    | 96     | 117   | 124  | 130  | 147       | 101  | 125  | 91       | 143  |  |
| Rapporto                                   | 0,04 | 0,33 | 0,02 | 0,01 | 0,17 | 0,00 | 0,09 | 0,12  | 0,30 | 0,00   | 0,28  | 0,01        | 0,12   | 0,04                  | 0,61   | 0,01  | 0,14 | 0,00 | 0,08      | 0,08 | 0,04 | 0,05     | 0,02 |  |
| P.                                         | 56   | 31   | 22   | 13   | 49   | 73   | 34   | 5     | 58   | 35     | 47    | 17          | 24     | 30                    | 86     | 80    | 3    | 14   | 81        | 18   | 33   | 1        | 77   |  |
| N.                                         | 65   | 83   | 23   | 42   | 50   | 44   | 81   | 49    | 66   | 2      | 15    | 25          | 26     | 76                    | 32     | 70    | 78   | 80   | 36        | 48   | 74   | 8        | 27   |  |
| Freq.(P)                                   | 312  | 327  | 341  | 320  | 309  | 315  | 341  | 336   | 289  | 304    | 293   | 337         | 309    | 345                   | 349    | 324   | 345  | 322  | 347       | 302  | 328  | 310      | 326  |  |
| Ritardo                                    | 8    | 17   | 22   | 30   | 11   | 3    | 16   | 50    | 7    | 15     | 11    | 27          | 21     | 17                    | 0      | 2     | 54   | 30   | 1         | 26   | 16   | 65       | 2    |  |
| Storico                                    | 95   | 119  | 153  | 93   | 126  | 144  | 85   | 111   | 103  | 102    | 95    | 139         | 104    | 93                    | 106    | 127   | 138  | 102  | 133       | 86   | 170  | 104      | 144  |  |
| Rapporto                                   | 0,08 | 0,14 | 0,14 | 0,32 | 0,08 | 0,02 | 0,18 | 0,45  | 0,06 | 0,14   | 0,11  | 0,19        | 0,20   | 0,18                  | 0,00   | 0,01  | 0,39 | 0,29 | 0,00      | 0,30 | 0,09 | 0,62     | 0,01 |  |
| Ρ.                                         | 37   | 70   | 89   | 53   | 48   | 84   | 75   | 60    | 29   | 88     | 26    | 66          | 59     | 23                    | 54     | 6     | 10   | 12   | 15        | 55   | 57   |          |      |  |
| N.                                         | 41   | 61   | 85   | 33   | 46   | 57   | 63   | 16    | 52   | 64     | 73    | 89          | 3      | 35                    | 37     | 54    | 11   | 14   | 18        | 56   | 60   |          |      |  |
| Freq.(P)                                   | 309  | 321  | 321  | 335  | 309  | 331  | 317  | 338   | 332  | 308    | 350   | 335         | 280    | 323                   | 307    | 332   | 306  | 328  | 317       | 324  | 342  |          |      |  |
| Ritardo                                    | 15   | 4    | 0    | 8    | 11   | 1    | 3    | 6     | 17   | 0      | 20    | 5           | 6      | 22                    | 8      | 43    | 36   | 32   | 29        | 8    | 7    |          |      |  |
| Storico                                    | 137  | 129  | 109  | 156  | 100  | 118  | 92   | 78    | 82   | 117    | 77    | 87          | 82     | 134                   | 127    | 98    | 102  | 138  | 130       | 101  | 98   |          |      |  |
| Rapporto                                   | 0,10 | 0,03 | 0,00 | 0,05 | 0,11 | 0,00 | 0,03 | 0,07  | 0,20 | 0,00   | 0,25  | 0,05        | 0,07   | 0,16                  | 0,06   | 0,43  | 0,35 | 0,23 | 0,22      | 0,07 | 0,07 |          |      |  |
|                                            |      |      |      |      |      |      |      |       |      |        | 100   | 9/          |        |                       |        |       |      |      |           |      |      |          |      |  |

Lo scopo di questa ricerca è quello di eseguire l'interessante statistica delle varie posizioni (o ritardi/frequenze di "casella") dei numeri.

L'analisi viene quindi effettuata, oltre che nella maniera canonica, considerando le 90 posizioni (o caselle) Inserire la data di inizio/fine ricerca e selezionare l'ordinamento voluto (ci sono 6 possibilità, per default è ordinata per posizione) per avere le posizioni (P) numerate come richiesto, il numero presente (N) in quella posizione, la frequenza (Freq. P) della posizione stessa entro le due date impostate, il ritardo/ritardo stor./rapporto del numero.

Posizionando brevemente il mouse sulla posizione, appare il ritardo di estrazione della posizione stessa. Posizionando brevemente il mouse sul numero, appare la frequenza di estrazione del numero stesso. Sebbene sia possibile selezionare 2 o più ruote, è consigliabile fare la statistica a ruota singola.

#### Formazioni classiche del 10eLotto (Statistiche 10eLotto)

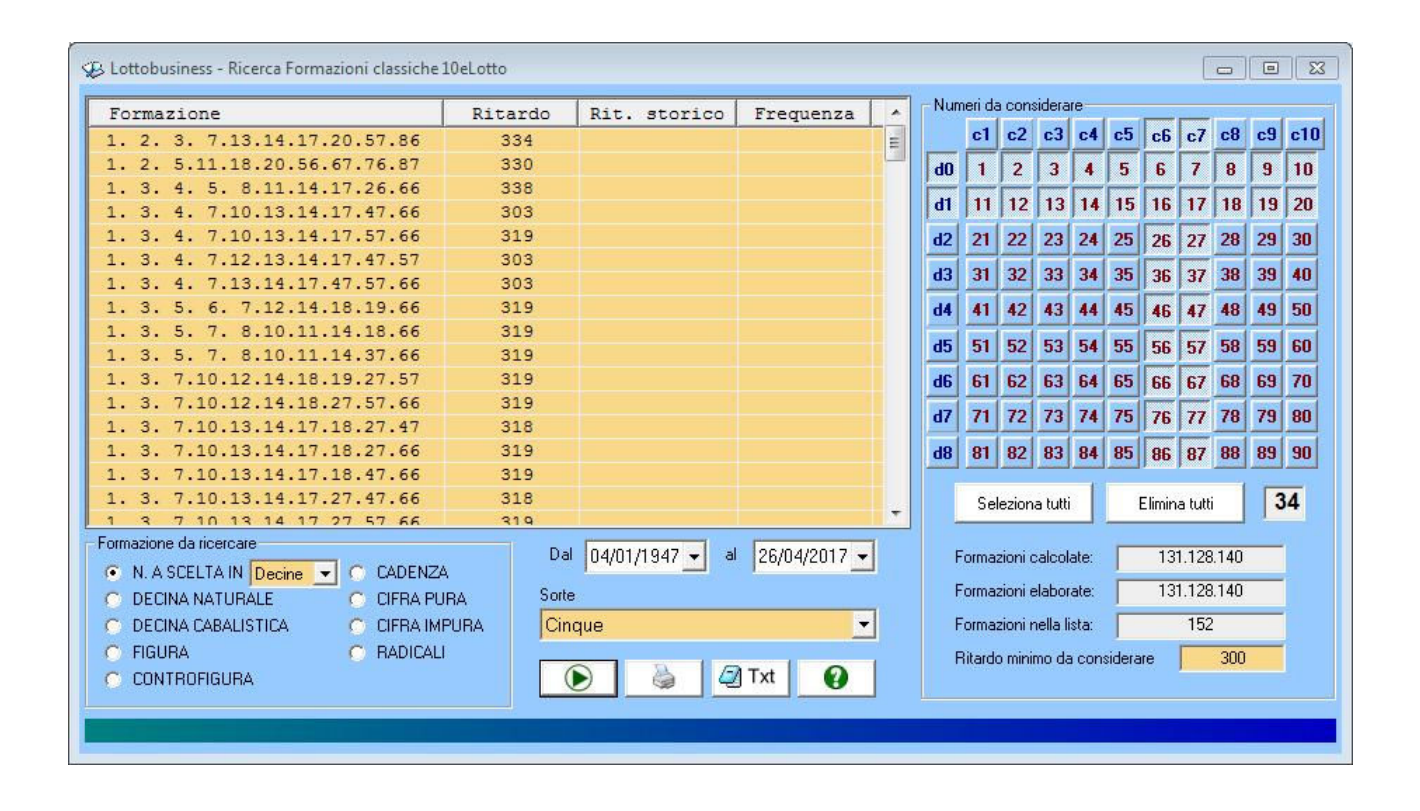

La procedura consente la scelta, tramite la casella a discesa che si trova accanto alla voce "N. a scelta in...", tra decine (la voce di default), novine e ottine.

Si Possono analizzare fino a tutti i 90 numeri, con possibilità di inserire le singole cadenze/decine

E' stato implementato un utile automatismo secondo il quale scegliendo decine/novine/ottine per quattro/cinque/sei punti, viene aggiornato il ritardo minimo da considerare, in maniera da evitare la visualizzazione di troppe formazioni con conseguente rallentamento della ricerca (è possibile comunque variarlo a piacimento)